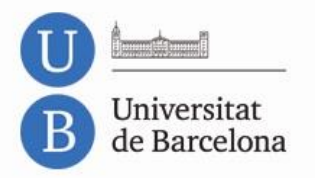

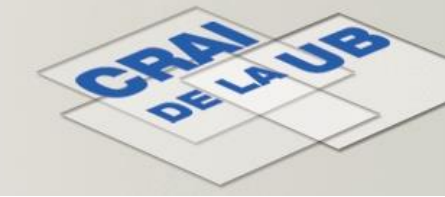

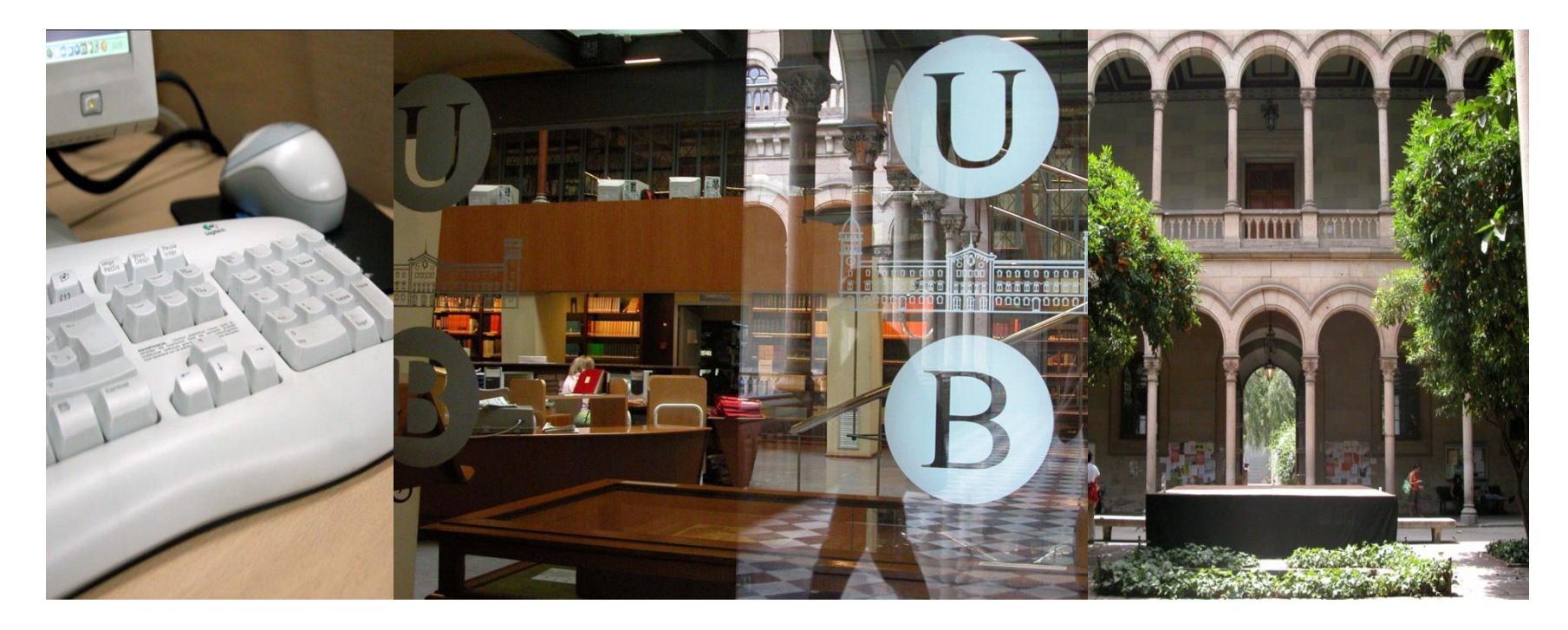

# Conèixer el CRAI Biblioteca de Biologia

Curs 2013-2014

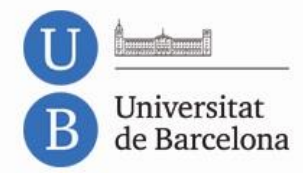

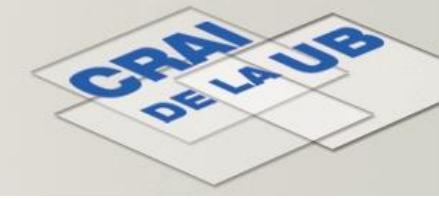

# Conèixer el CRAI Biblioteca de Biologia

| Objectius                                                                                                    | Serveis                                                                                                    |
|----------------------------------------------------------------------------------------------------|----------------------------------------------------------------------------------------------------|
| CRAI de la UB                                                                                                  | Préstec                                                                                                    |
| CRAI Biblioteca de Biologia<br>Adreça i horaris<br>Espais i fons<br>Identificadors<br>Recursos<br>Web del CRAI | Préstec PUC<br>Préstec interbibliotecari<br>Préstec de portàtils<br>Sales de treball<br>Accés remot<br>Reprografia<br>Informació i formació |
| Catàleg<br>Campus Virtual<br>Guies temàtiques<br>Recursos electrònics<br>ReCercador                            |                                                                                                    |

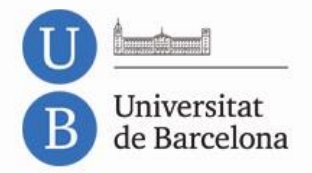

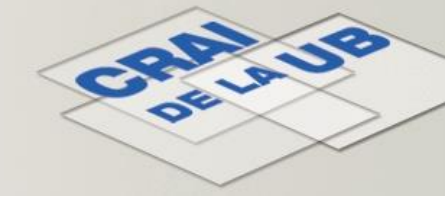

# Objectius

Donar-vos a conèixer el CRAI Biblioteca de Biologia i els serveis i recursos que hi trobareu.

Presentar-vos altres aspectes del CRAI Biblioteca de Biologia que us poden ser útils al llarg dels vostres estudis.

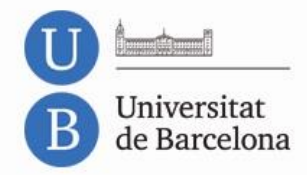

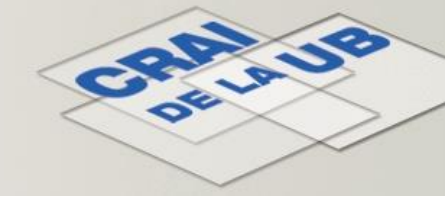

# El CRAI de la UB

Què és un CRAI?

El CRAI (Centre de Recursos per a l'Aprenentatge i la Investigació) és un nou espai en el qual teniu al vostre abast tots els serveis universitaris que donen suport a l'aprenentatge i la investigació,

amb un accés més fàcil a la informació i les noves tecnologies, i

en un entorn més dinàmic i còmode que intenta adaptar-se a les necessitats actuals dels usuaris.

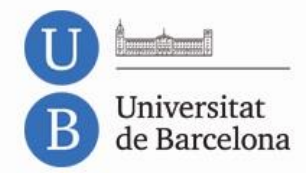

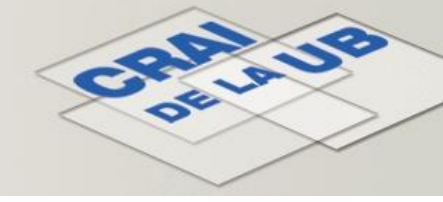

# El CRAI de la UB

#### Què és el CRAI de la UB?

El Centre de Recursos per a l'Aprenentatge i la Investigació (CRAI) de la UB es crea a principis de 2004, davant de la necessitat d'adaptar les biblioteques universitàries al nou espai europeu d'educació superior (EEES) i a l'espai europeu de recerca (ERA) en què es configura un nou marc d'ensenyament universitari basat en l'aprenentatge, la recerca, el desenvolupament i la innovació.

El CRAI integra els serveis de la biblioteca i el suport a la docència. Actualment, consta de disset biblioteques repartides en els diferents campus de la Universitat de Barcelona.

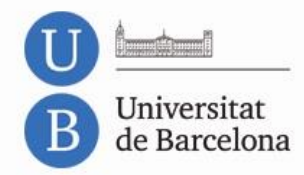

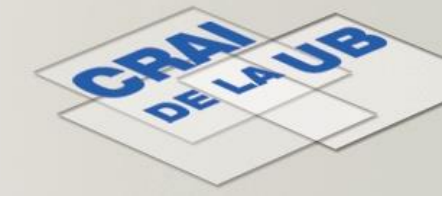

# CRAI Biblioteca de Biologia

El CRAI Biblioteca de Biologia té els seus orígens en el fons bibliogràfic de l'antic Seminari de Biologia.

Actualment està ubicat a l'edifici Prevosti de la Facultat de Biologia, on acull i comparteix l'espai amb el Centre de Documentació de Medi Ambient (CDMA) de la Generalitat de Catalunya. Combina els fons de recerca i els especialitzats dels ensenyaments impartits a la Facultat de Biologia.

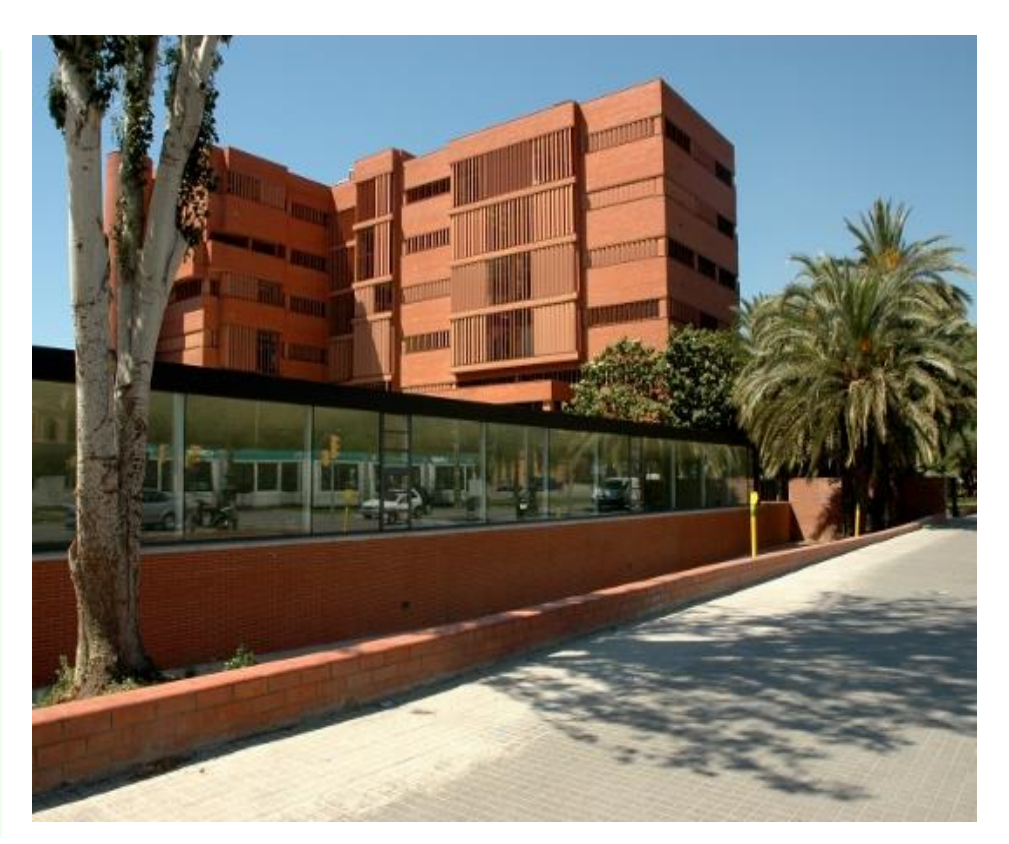

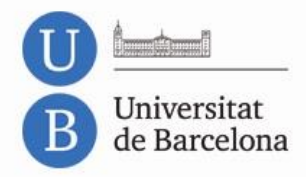

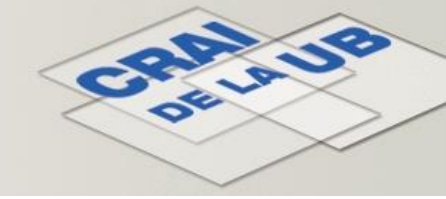

### Adreça i horaris

#### Adreça i contacte

Diagonal 643 - 08028 Barcelona Tel.: 934 021 567 Correu electrònic: prestecbio@ub.edu <u>Web del CRAI Biblioteca de Biologia</u>

#### Horaris

De dilluns a divendres, de 8 h a 20 h Caps de setmana en períodes d'exàmens, de 10 h a 21 h Més informació sobre <u>Horaris especials</u>

#### Transport

Metro: L3 – Palau Reial Tram: T1, T2, T3 – Pius XII o Palau Reial Bus: 7, 33, 60, 63, 67, 113, H6 L12, L14, L79, L97

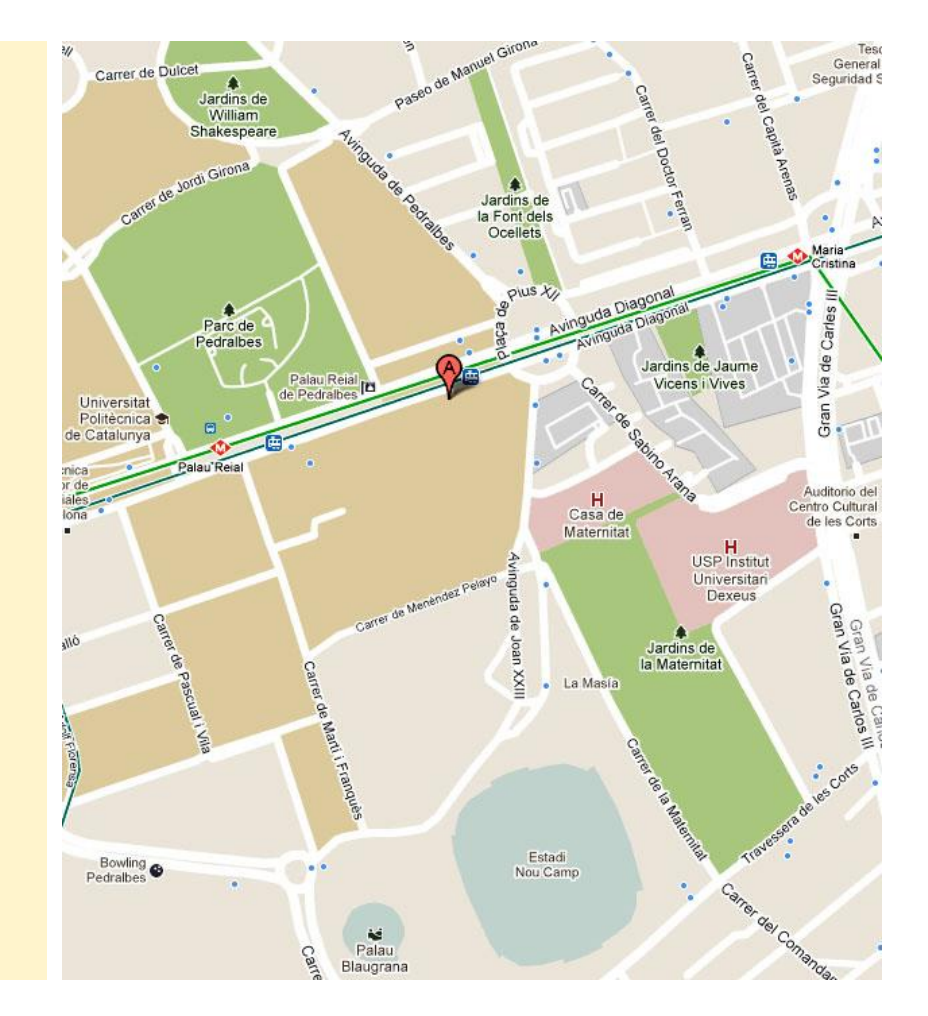

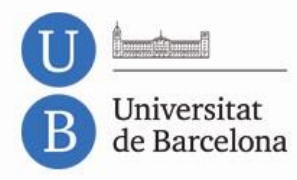

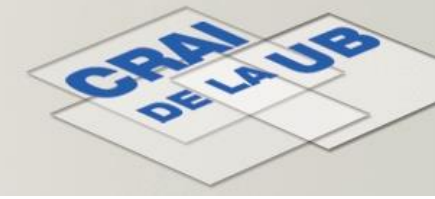

# Espais – Planta S1

- Accés principal
- Zona de lectura
- **3** Fons general
  - Diccionaris i enciclopèdies
- 5 CD i DVD
- 6 Novetats

9)

10

11

- Préstec i informació bibliogràfica
- 8 Aula d'ordinadors S1
  - Ordinadors de consulta ràpida
  - Fotocopiadora/impressora S1
  - Cartellera digital
  - Accés hemeroteca
  - Accés mobilitat reduïda (ascensor)
  - Despatxos i direcció
  - Herbari docent

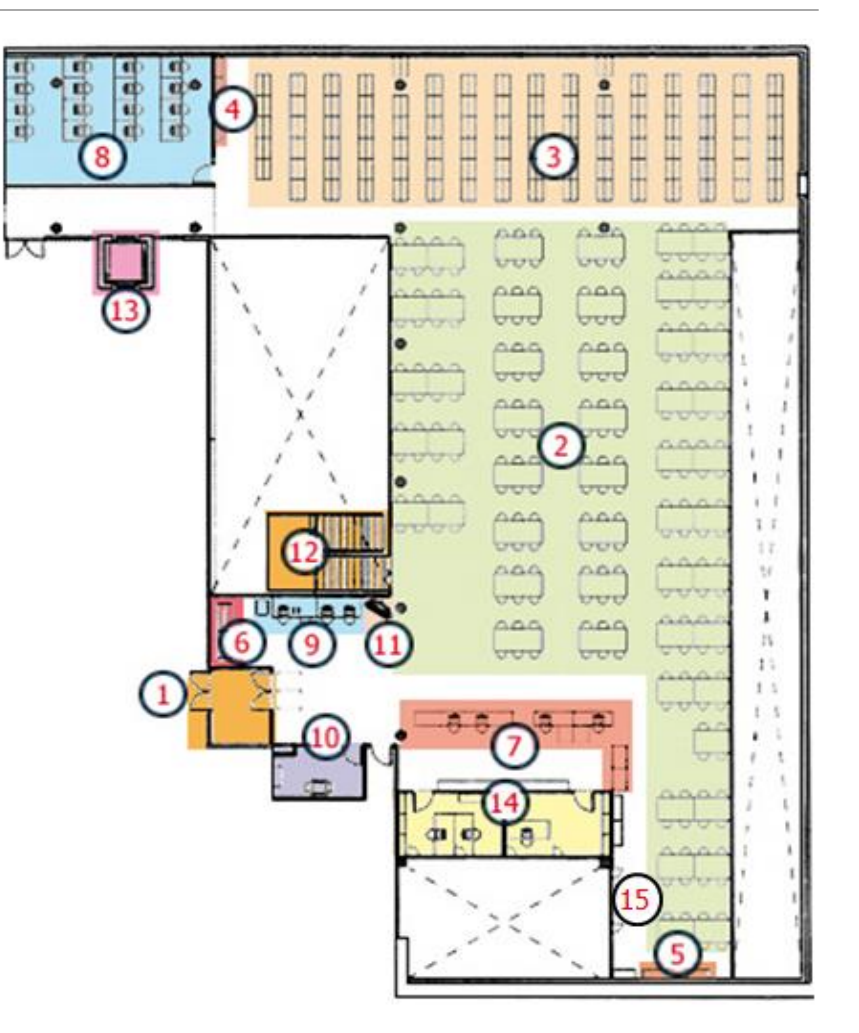

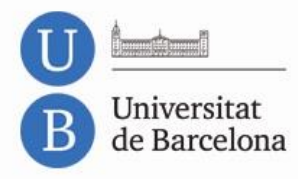

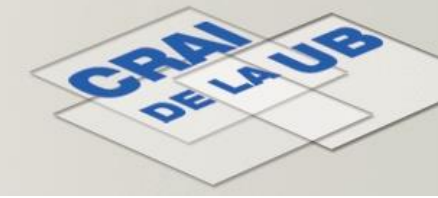

# Espais – Planta S2

- Accés hemeroteca
- 2 Zones de lectura
- **3**) Fons de revistes
- 4) Fons AEC (Asociación Europea de Coleopterología)
- Sala de reserva i fons especials
- 6 Punt d'informació
- Magatzems Biologia i CDMA
- 8 Aula d'ordinadors S2
  - ) Sales de treball
  - Sala multiús
  - Fotocopiadora/impressora S2
  - Cartellera digital
  - Accés mobilitat reduïda
  - Despatx
  - 5 CDMA

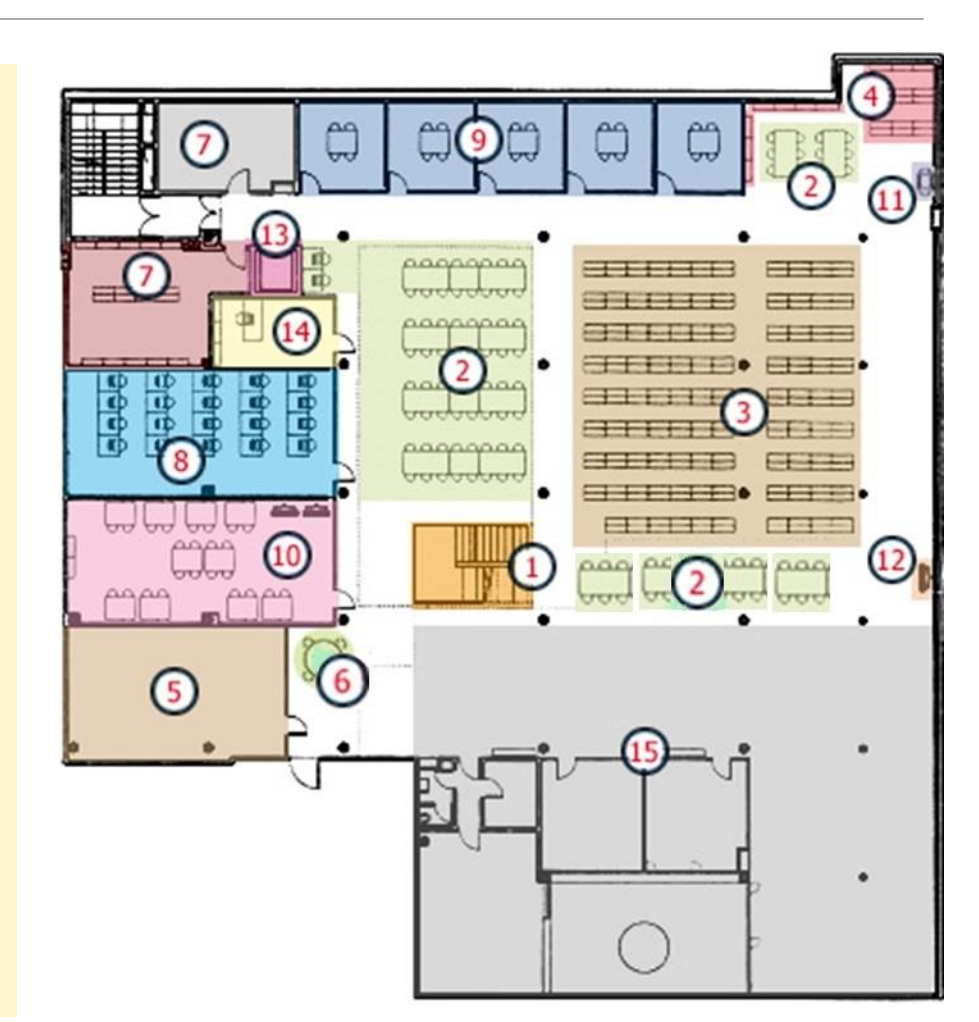

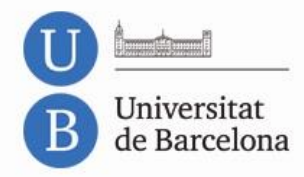

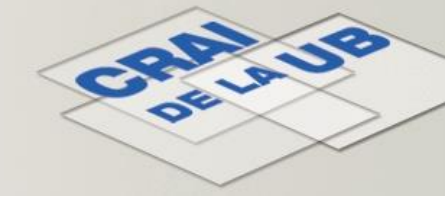

# Espais – Distribució del Fons

#### Planta S1

Monografies i obres de referència, ordenades per matèries, segons la CDU (classificació decimal universal) Material multimèdia (ordenat també segons la CDU) Herbari docent

Planta S2

Revistes, ordenades alfabèticament

Cartoteca

Fons AEC (Asociación Europea de Coleopterología)

Fons del Centre de Documentació de Medi Ambient

#### Al taulell

**Tesis doctorals** 

Fons de dipòsit / reserva

Al Web del CRAI

Recursos electrònics (revistes, bases de dades, producció científica UB)

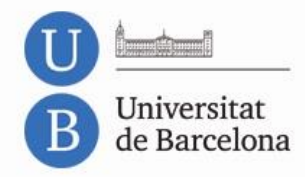

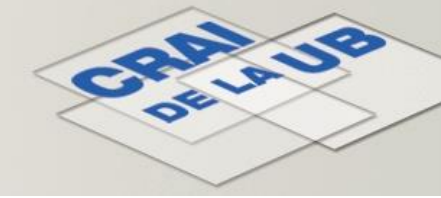

# Tipus d'identificació

[Vegeu quadre resum]

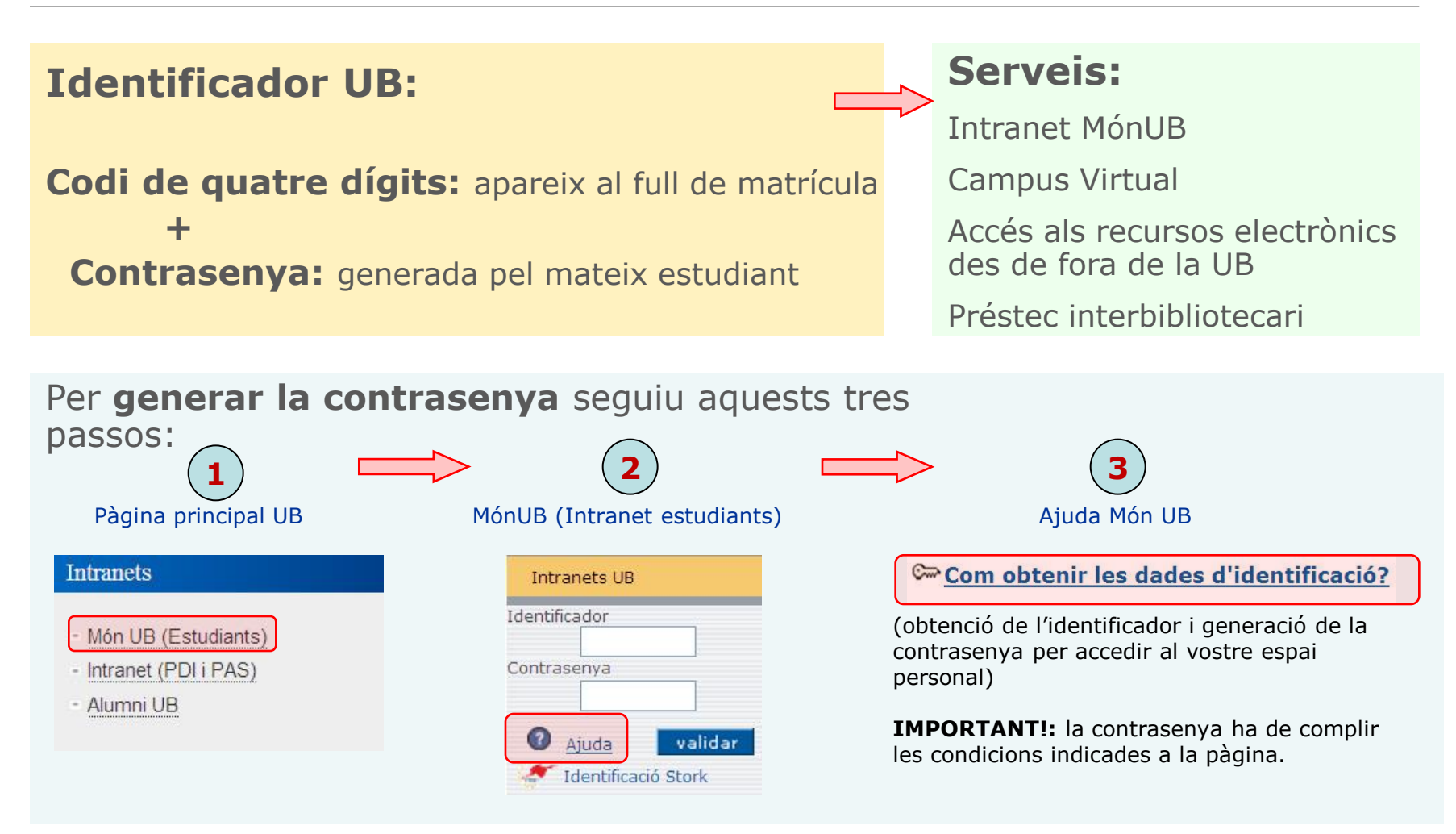

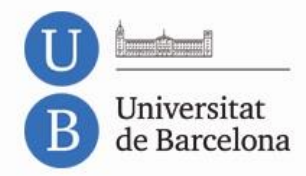

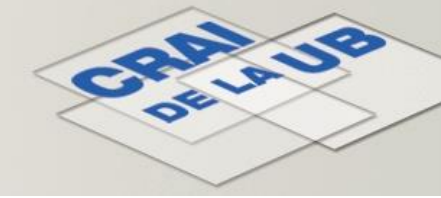

# Tipus d'identificació

[Vegeu quadre resum]

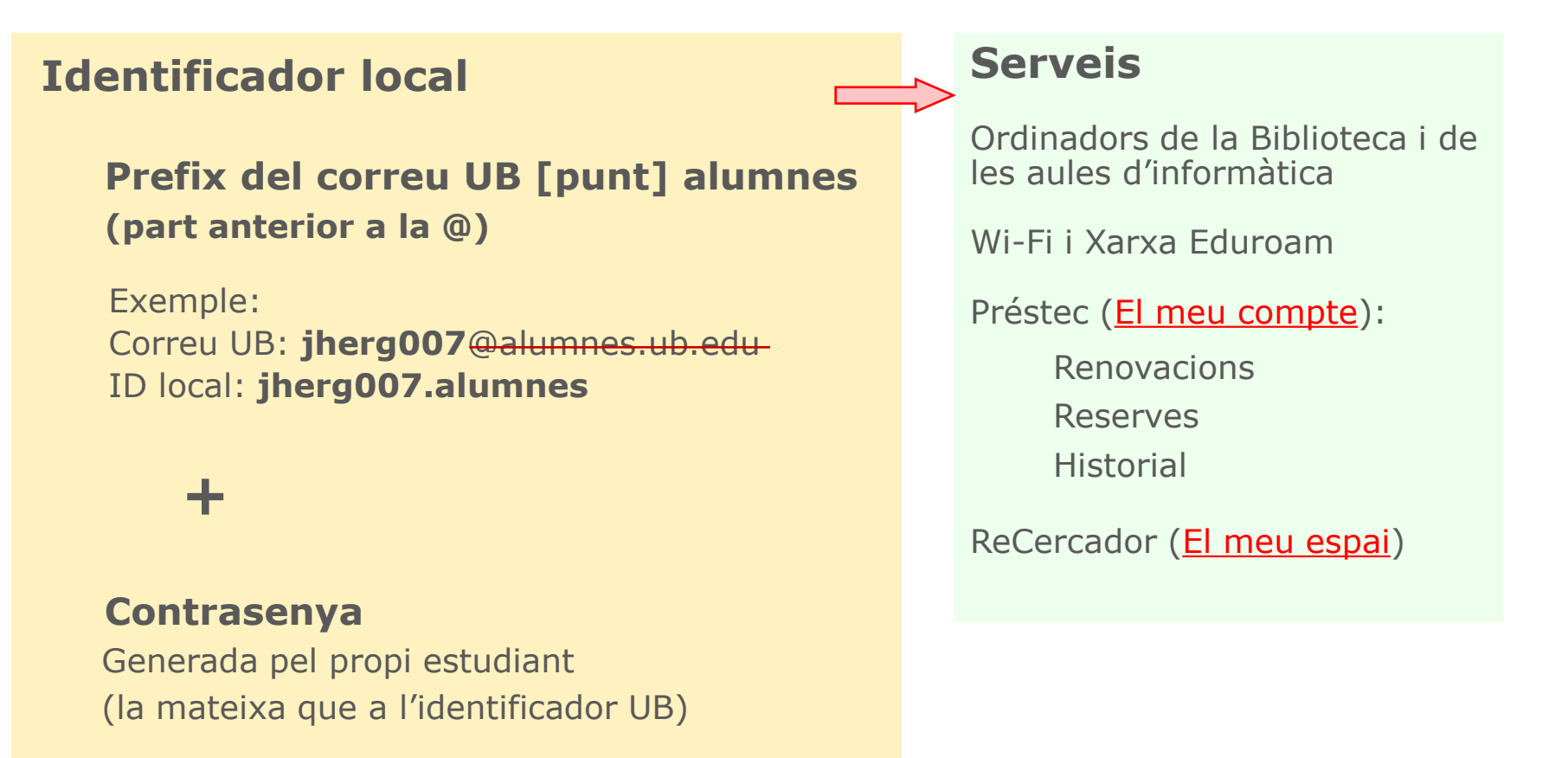

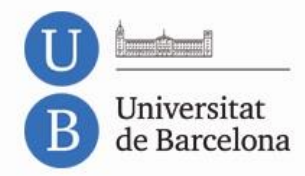

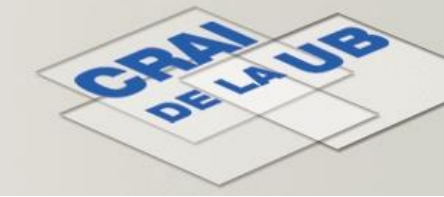

# Tipus d'identificació

[Vegeu quadre resum]

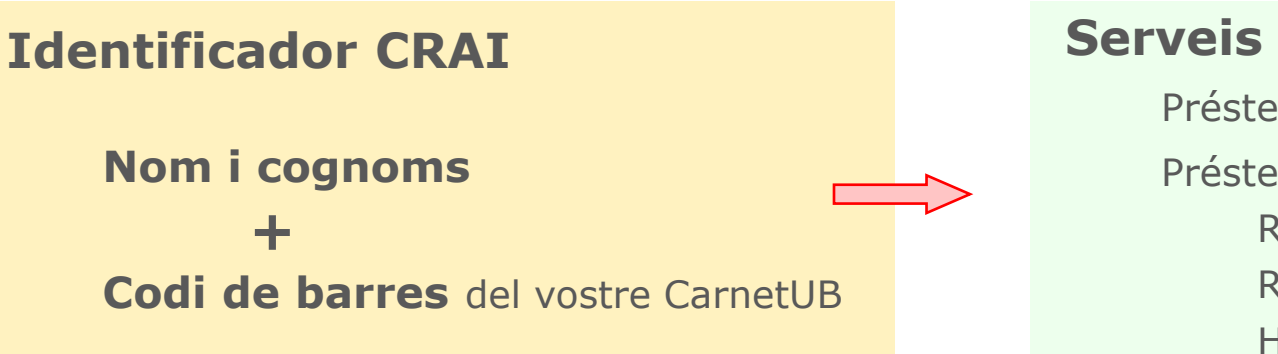

rveis Préstec (al taulell) Préstec (<u>El meu compte</u>): Renovacions Reserves Historial

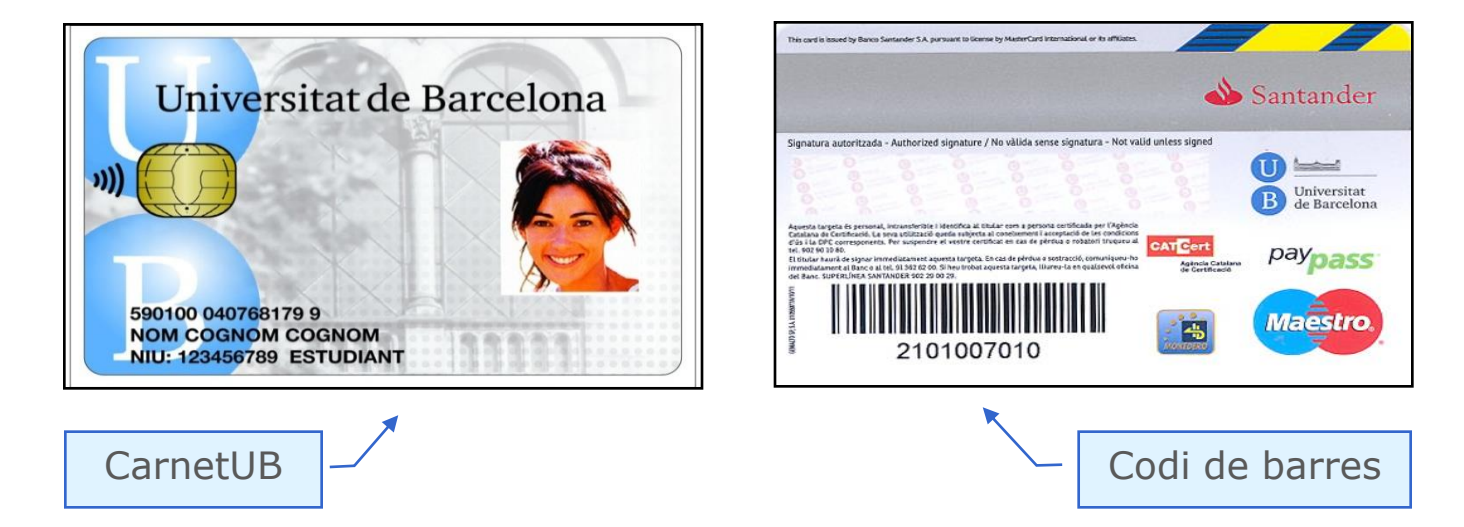

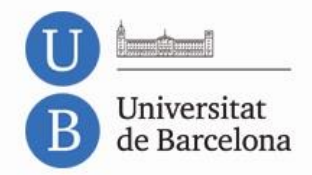

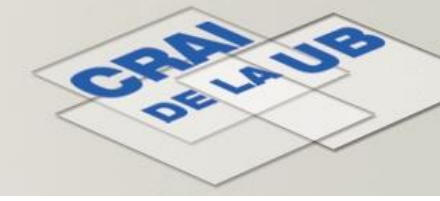

# Tipus d'identificació – Quadre resum

| Accés a                          | Tipus d'identificació | Clau d'accés                                                                                                    |  |  |  |
|----------------------------------|-----------------------|----------------------------------------------------------------------------------------------------|--|--|--|
| Campus Virtual<br>MónUB<br>Proxy | Identificador UB      | Usuari: ID matrícula<br>Contrasenya: MónUB (generada per l'usuari)<br><u>Obtenció de les claus d'accés</u>                                                                |  |  |  |
| Ordinadors aules<br>WiFi         | Identificador local   | (Usuari: ID, a partir del correu UB > Ex.: <b>jherg007</b> @alumnes.ub.edu)<br>Usuari: <b>jherg007.alumnes</b><br>Contrasenya: MónUB (generada per l'usuari)              |  |  |  |
| <i>El meu compte</i> (Catàleg)   | Identificador local   | (Usuari: ID, a partir del correu UB > Ex.: <b>jherg007</b> @ <del>alumnes.ub.edu</del> )<br>Usuari: <b>jherg007.alumnes</b><br>Contrasenya: MónUB (generada per l'usuari) |  |  |  |
|                                  | Identificador CRAI    | Usuari: nom i cognoms<br>Contrasenya: codi de barres CarnetUB                                                                                                    |  |  |  |
| <i>El meu espai</i> (ReCercador) | Identificador local   | (Usuari: ID, a partir del correu UB > Ex.: <b>jherg007</b> @alumnes.ub.edu)<br>Usuari: <b>jherg007.alumnes</b><br>Contrasenya: MónUB (generada per l'usuari)              |  |  |  |

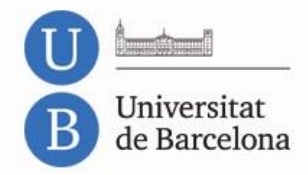

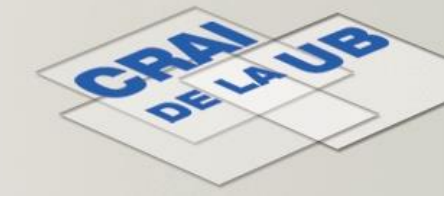

### Recursos i serveis

#### Recursos

Web del CRAI CRAI x Tu Catàleg Campus Virtual Guies temàtiques Recursos electrònics ReCercador

#### **Serveis**

Préstec

Portàtils

Sales de treball

Accés remot

Reprografia

Informació

Formació

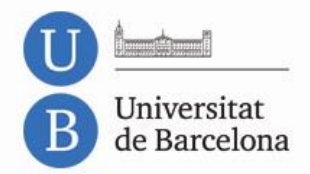

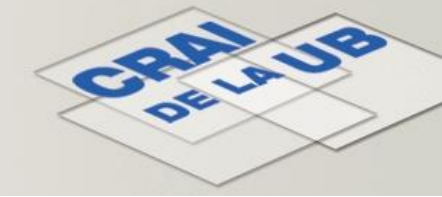

### Recursos - Web del CRAI

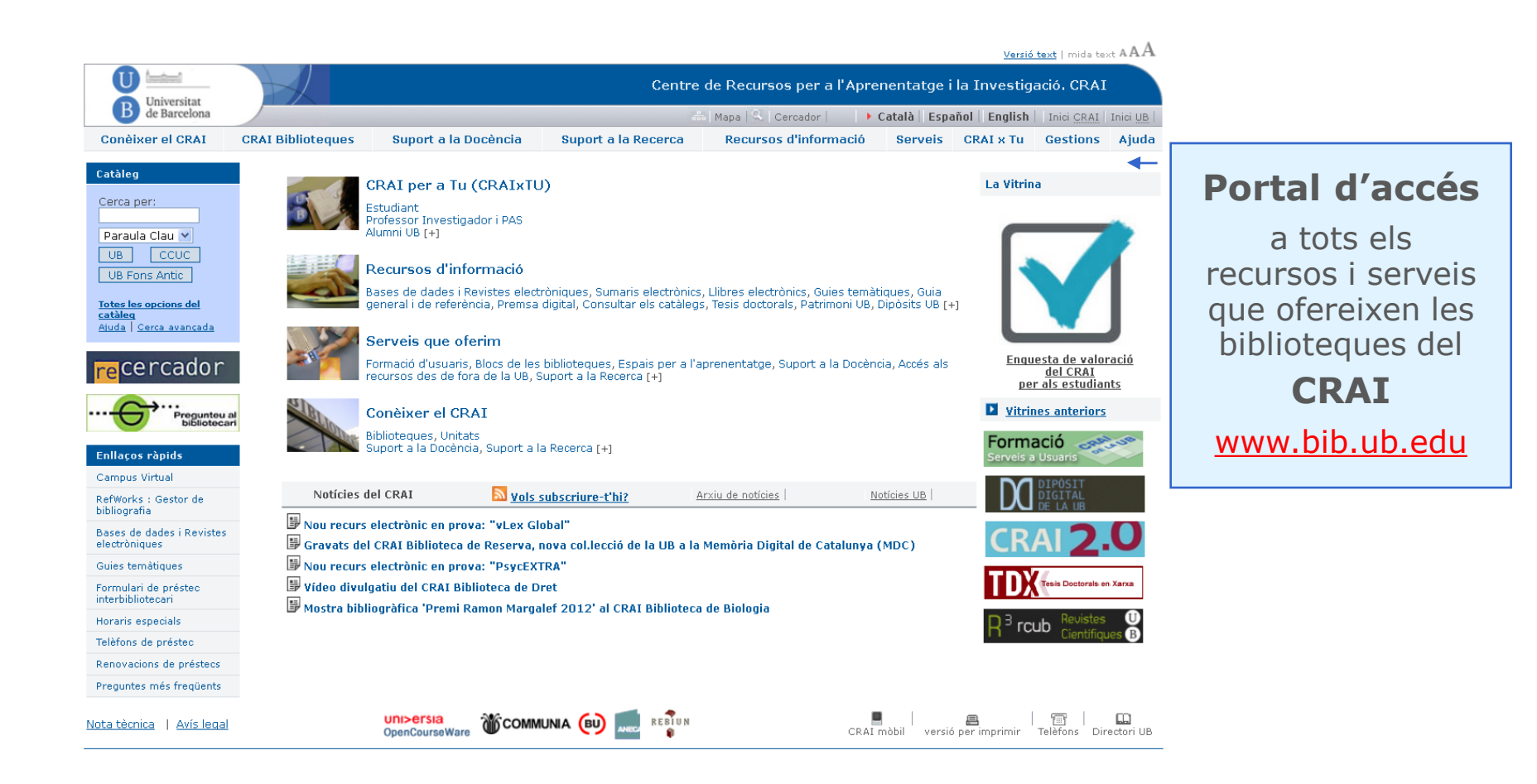

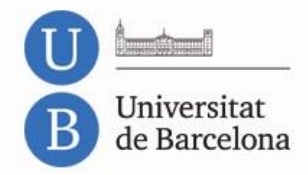

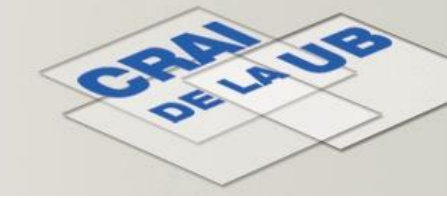

### Recursos – CRAI x Tu

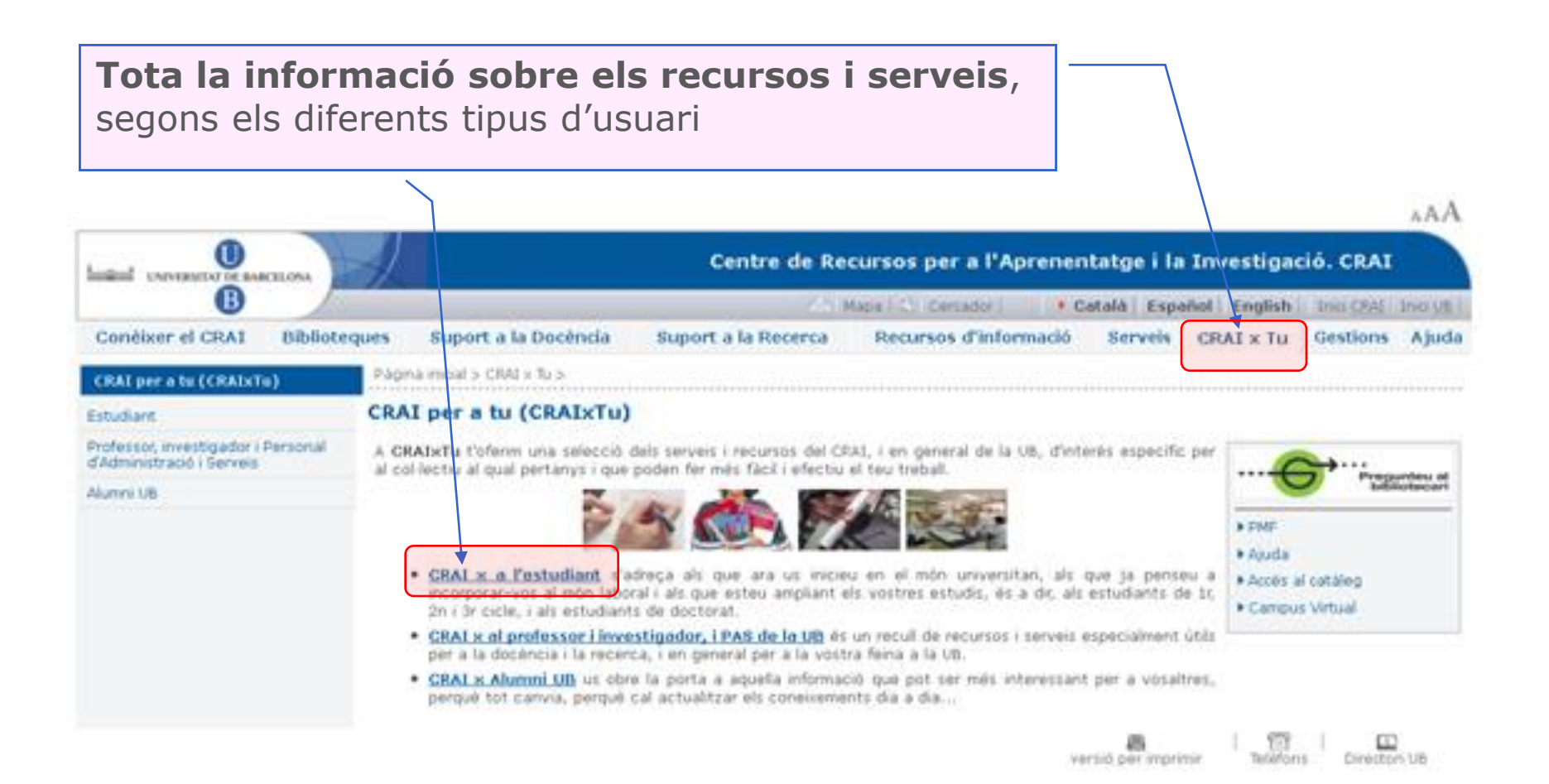

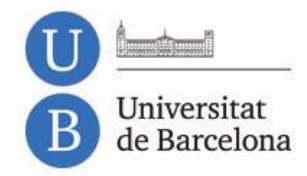

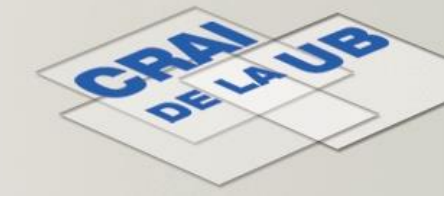

### Recursos – Catàleg

Permet localitzar els documents a les diferents biblioteques del CRAI.

Accés directe, des de la pàgina principal del web del CRAI

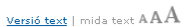

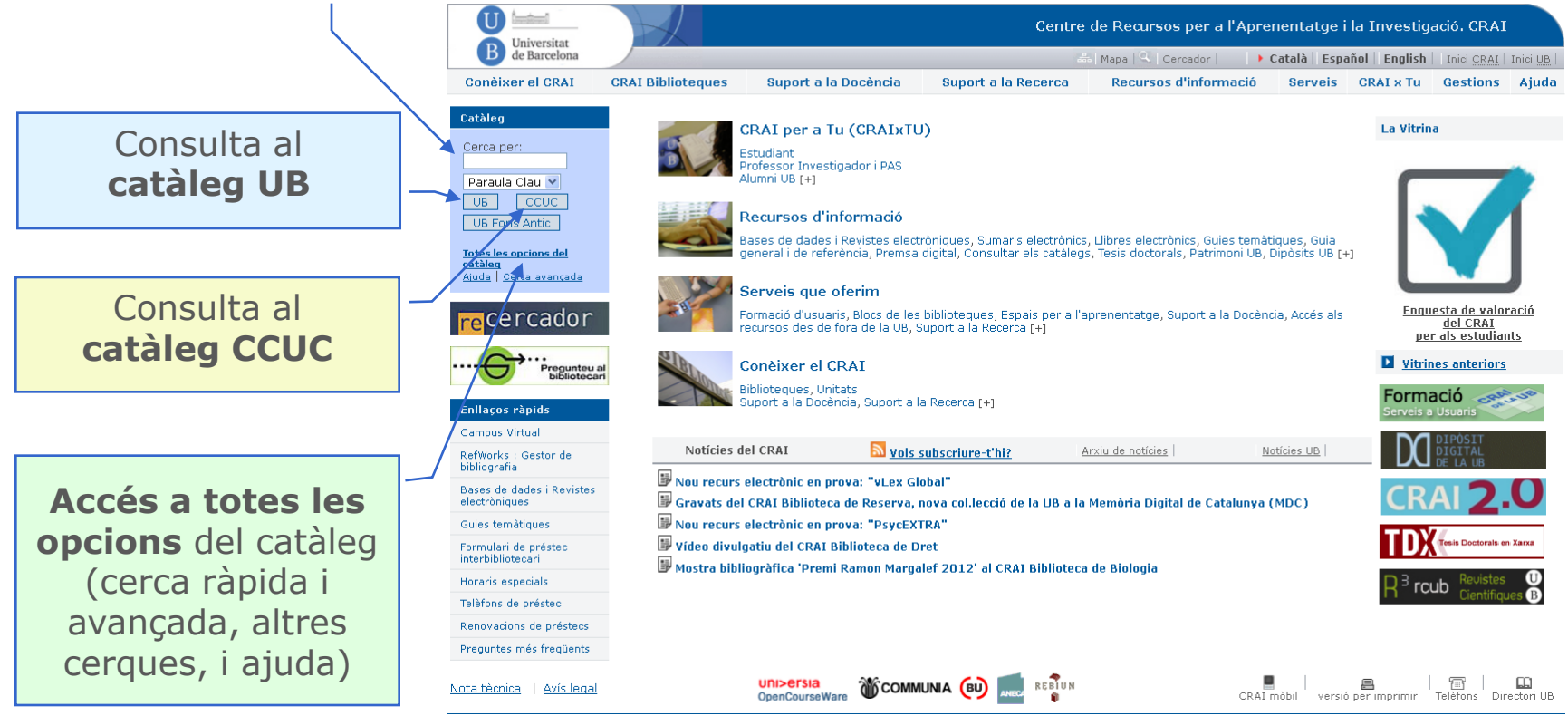

Conèixer el CRAI Biblioteca de Biologia. Curs 2013-2014

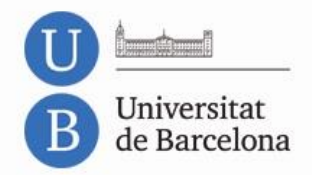

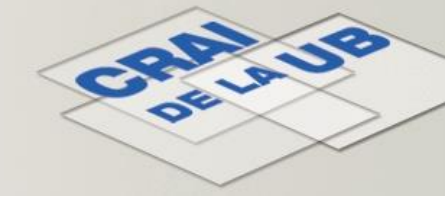

### Recursos - Catàleg: totes les opcions

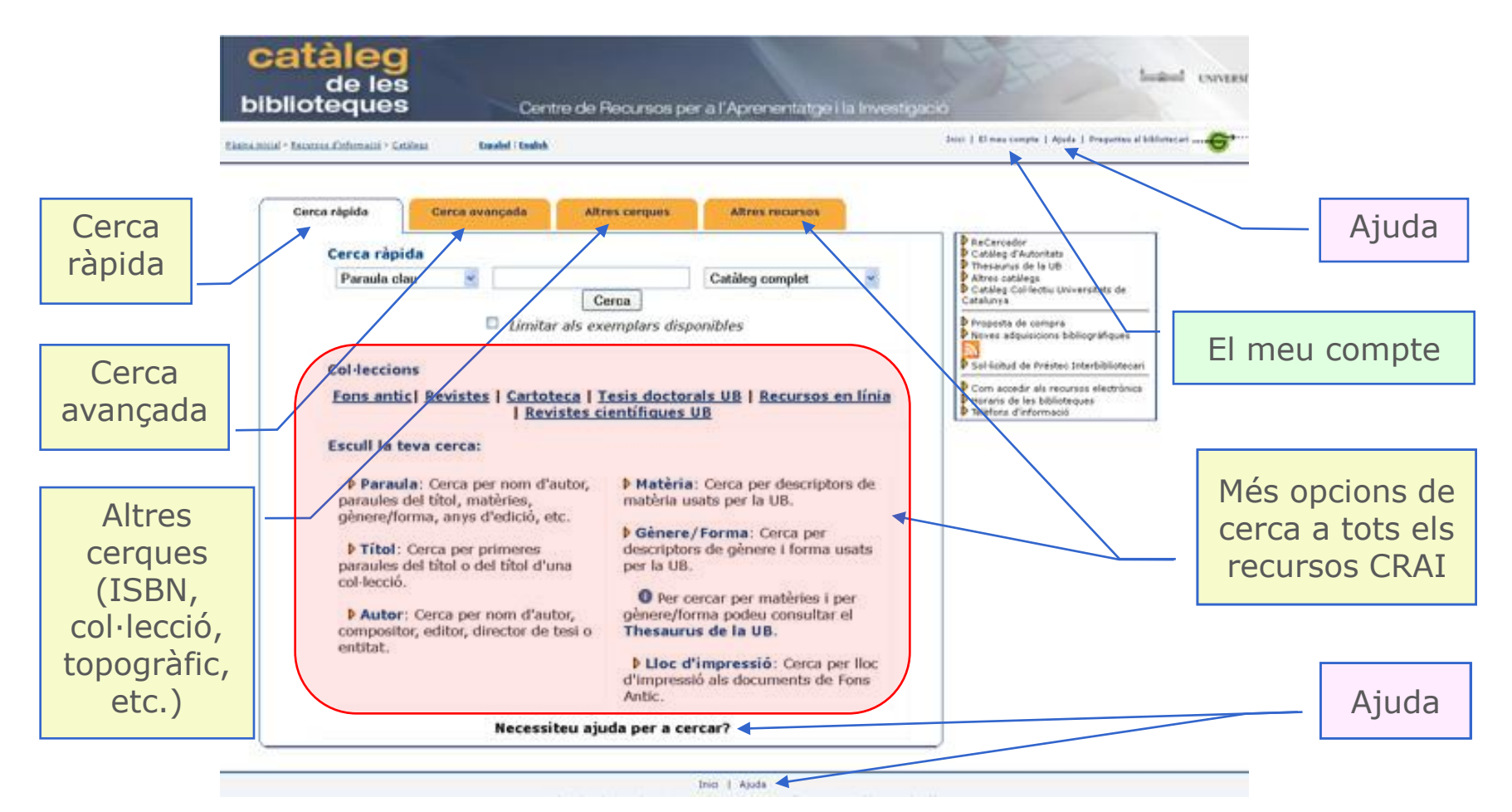

Conèixer el CRAI Biblioteca de Biologia. Curs 2013-2014

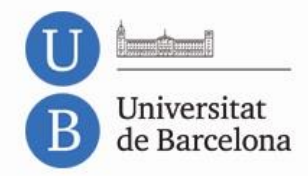

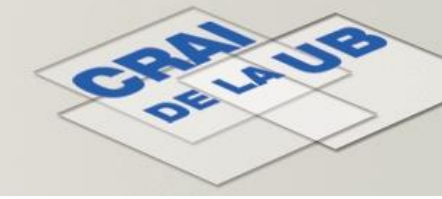

### Recursos – Campus Virtual

**Entorn virtual** que complementa l'aprenentatge presencial (documentació, bibliografia recomanada, fòrums, qüestionaris, activitats, etc.). **Accés** des de la web del CRAI o des del portal MónUB: <u>http://campusvirtual2.ub.edu/</u>

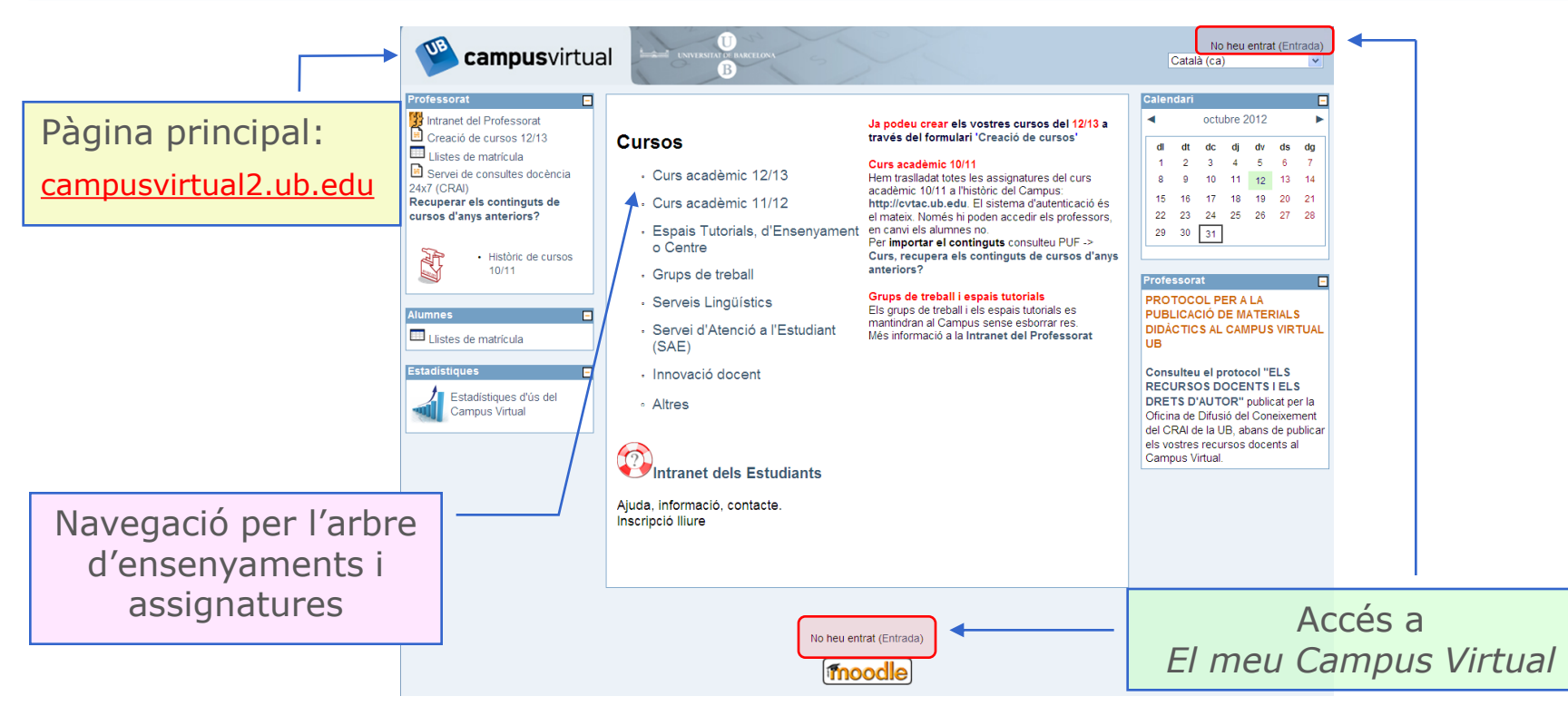

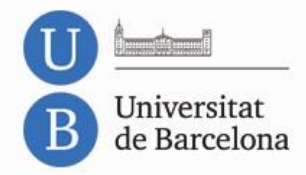

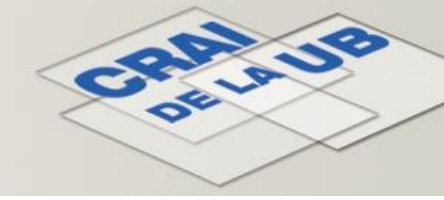

### Recursos – Campus Virtual

Pàgina d'accés a El meu Campus Virtual

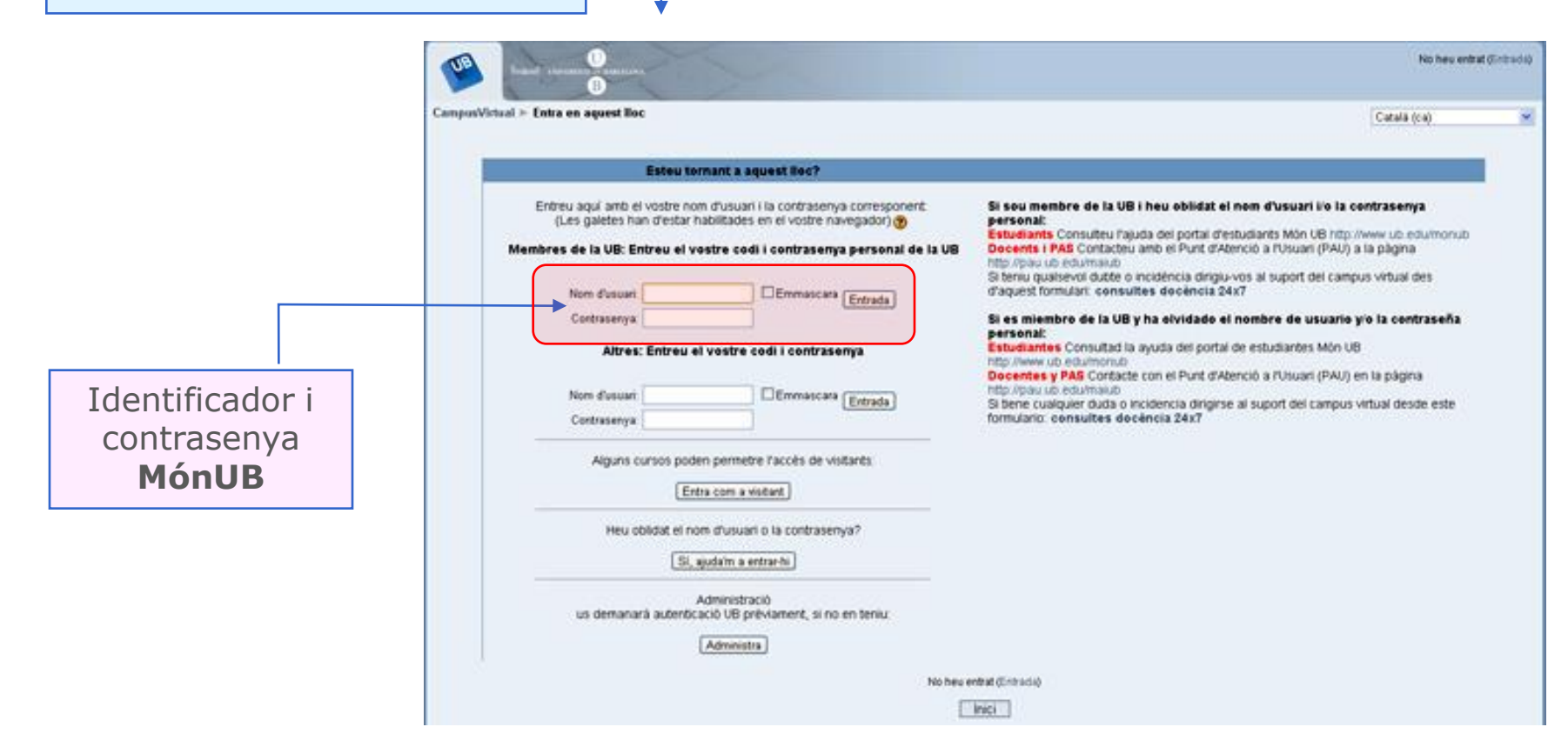

Conèixer el CRAI Biblioteca de Biologia. Curs 2013-2014

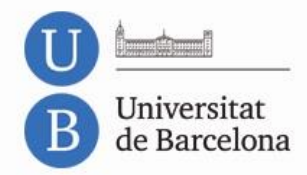

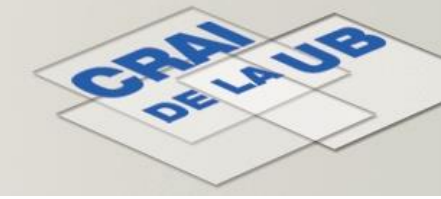

### Recursos – Campus Virtual

**Els meus cursos:** pàgina inicial del vostre Campus Virtual. S'hi pot accedir, des de qualsevol punt del Campus Virtual.

**Enllaç «Campus Virtual»** (marge superior esquerre)

|                                                                                                    |                                                                                                    | Heu entrat com Fictici Estudian 99 (Sortida)<br>Català (ca)                                                                                                    | IMPORTANT!                                                                         |
|----------------------------------------------------------------------------------------------------|----------------------------------------------------------------------------------------------------|----------------------------------------------------------------------------------------------------|------------------------------------------------------------------------------------|
| CampusVirtual ► Els meus cursos  Professorat Creació de cursos 12/13 Listes de matrícula Servei de consultes docència 24x7 (CRAI) Recuperar els continguts de cursos fanys anteriors? | 3<br>2012_13_DIDÀC TICA I<br>Fòrum: _fòrum_cip<br>1 missatges des de la damera entrada                                                                     | Edita aquesta pàgina<br>Intranet dels estudiants<br>Ajuda, informació, contacte.<br>Inscripció lliure<br>ATERICIÓ: Si cankieu el vostre compri de correu<br>elèctronic al Campus Virtual, això no inquica cap<br>canvi en tidentificador local UB que es la servir<br>per accedir als ordinadors del CRAI i a d'Ittes | Editeu el vostre<br>perfil d'usuari<br>(correu electrònic<br>habitual, fotografia, |
| Històric de<br>cursos 10/11                                                                                                    | Antropologia del Parentiu (curs 2012-13)                                                                                                    | serveis de la UB<br>+ informació a MonUB                                                                                                    | etc.)                                                                              |
| Professorat<br>Publicació de Recursos<br>Educatius al Campus<br>Virtual de la UB: Normes<br>d'Ús                                                                                      | Antropologia Politicojurídica<br>Fòrum: Fòrum de debat<br>23 missatges des de la damera entrada                                                            | Vols comprovar si les teves assignatures<br>matriculades tenen curs creat en el<br>campus? Consulta les<br>Llistes de matricula<br>Estudiants - Enquesta valoració CRAI                                                                                                    | Visiteu la <b>intranet</b>                                                         |
| Procediment per a la<br>publicació de recursos<br>educatius al Campus<br>Vittuel arcente as Cancell                                                                                   | Aplicacions Informàtiques II (Curs acadèmic 12/13)                                                                                                    |                                                                                                    | de l'alumnat                                                                       |
| de Govern de data 2 d'octubre<br>de 2012.<br>Podeu consultar també el<br>tríotic "ELS PECURSOS                                                                                        | Biofarmàcia i Farmacocinètica I                                                                                                    | Enquesta de valoració<br>del CRAI<br>per als estudiants                                                                                                    |                                                                                    |
| DOCENTS I ELS DRETS<br>D'AUTOR" publicat per la<br>Oficina de Difusió del<br>Coneixement del CRAI de la                                                                               | Comptabilitat I Curs 2012-13 Grup A8                                                                                                    | Més informació (+)                                                                                                    |                                                                                    |
| UB. Professorat Recursos docents Creació d'enquestes Dapositari do fitoro                                                                                                    | Informàtica Mèdica i Telemedicina. Grau d'Enginyeria Biomèdica. (12/13)<br>Fòrum: Biomedical Engineering and Health<br>1 missages des de la damera entrada | Ja pots rebre les notes al mòbil!<br>Els alumnes de la<br>Universitat de Barcelona ja<br>podeu rebre les<br>qualificacions de manera<br>àgil, fàcil i immediata a<br>través dels vostres                                                                                                    |                                                                                    |

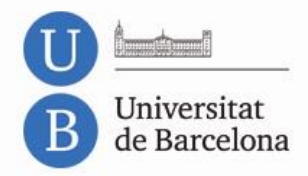

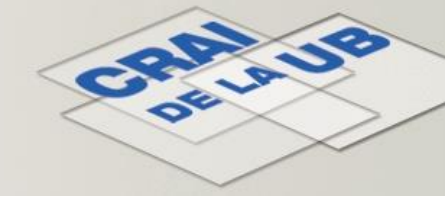

### Recursos – Guies temàtiques

#### Selecció de recursos en línia, relacionats amb els àmbits temàtics de docència, aprenentatge i recerca de la UB.

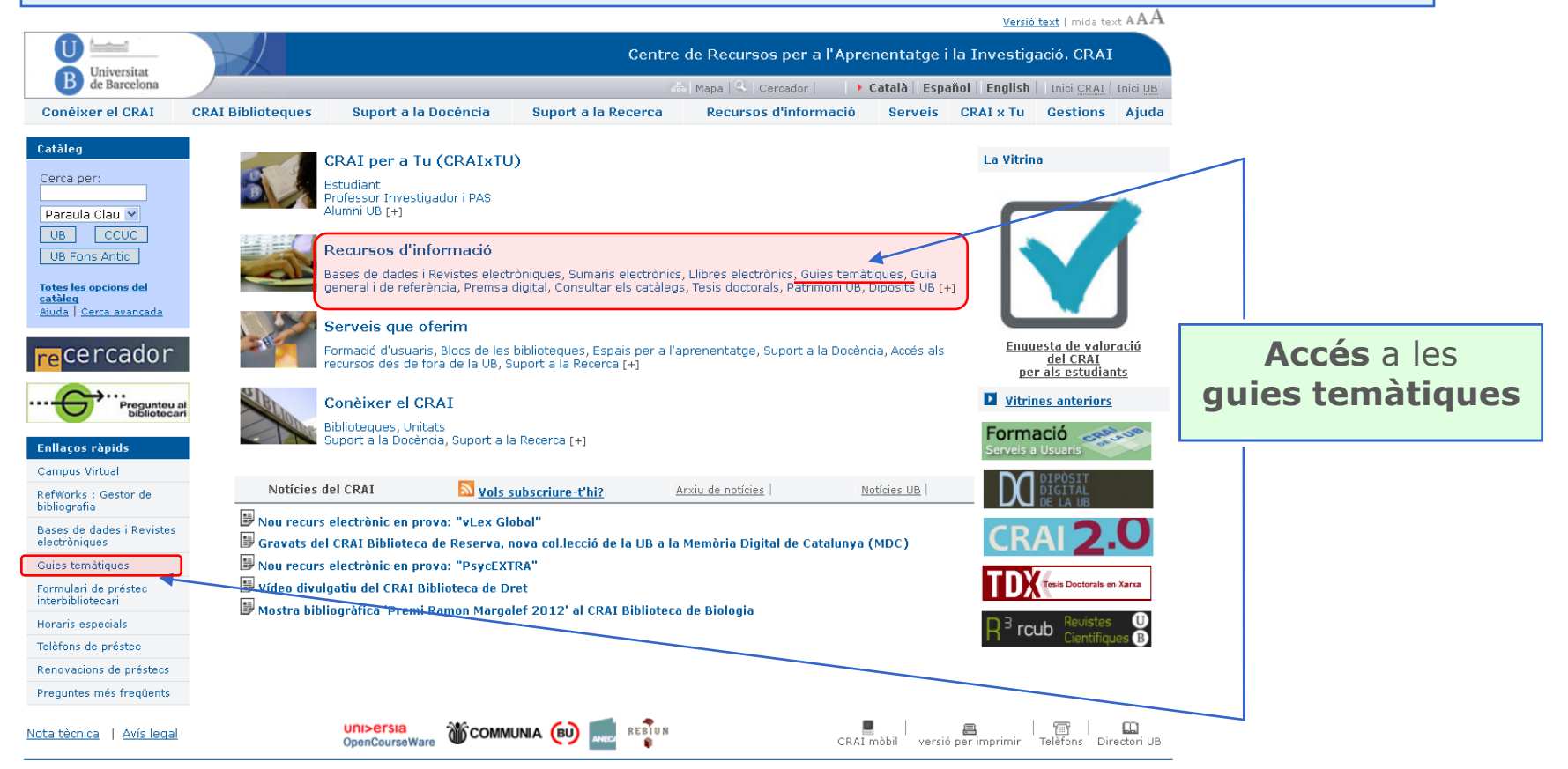

Conèixer el CRAI Biblioteca de Biologia. Curs 2013-2014

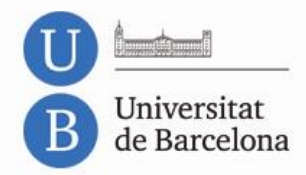

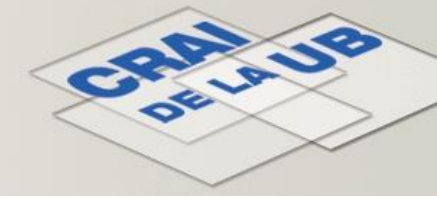

### Recursos – Guies temàtiques

Ordenades per **categories** que corresponen aproximadament als ensenyaments que s'imparteixen a la UB.

Conèixer el CRAI CRAI Bibliotegues

Pàgina inicial > Recursos d'informació > Guies temàtiques >

Universitat de Barcelona

Guies temàtiques

| Enll  | laços  | сар  | а | recursos |
|-------|--------|------|---|----------|
| relle | vants  | per  | а | cadascun |
| dels  | s apar | tats | t | emàtics. |

| Enllaços cap a recursos         |
|---------------------------------|
| ellevants per a cadascun        |
| dels apartats <b>temàtics</b> . |

Les Guies temàtiques són una selecció de recursos d'informació relacionats amb els àmbits temàtics de docència i de recerca de la Universitat. Aquestes quies, realitzades pel personal bibliotecari, us ajuden a:

1. Trobar de manera sistemàtica enllaços a dreceres web d'arreu del món rellevants per a cada un dels apartats temàtics

2. Accedir a les bases de dades, llibres i revistes electròniques especialitzades que ofereix el CRAI

Suport a la Docència

3. Trobar documents sobre aquestes matèries al catàleg de les biblioteques de la UB

Accés a bases de dades, revistes i llibres electrònics, etc., tant de la UB com externs.

|   | 0       | Antropologia                                                                                                    |
|---|---------|----------------------------------------------------------------------------------------------------|
|   | 0       | + Arqueologia                                                                                                    |
|   | 0       | + Belles Arts                                                                                                    |
| ĺ | 0       | <u> </u>                                                                                                    |
|   | 0       | <u> </u>                                                                                                    |
| ļ | 0       | <u> </u>                                                                                                    |
|   | 0       | + Ciència de materials                                                                                                    |
|   |         |                                                                                                    |
|   | 0       | 🕀 Ciència i Tecnologia dels Aliments                                                                                                    |
|   | 0<br>0  | Eiència i Tecnologia dels Aliments<br>Ciència política                                                                                                    |
|   | 0 0     | Eiència i Tecnologia dels Aliments<br><u>Ciència política</u><br><u>Ciències ambientals</u>                                                                  |
|   | 0 0 0   | <u>Ciència i Tecnologia dels Aliments</u> <u>Ciència política</u> <u>Ciències ambientals</u> <u>Ciències biomèdiques</u>                                     |
|   | 0 0 0 0 | E Ciència i Tecnologia dels Aliments<br><u>Ciència política</u><br><u>Ciències ambientals</u><br><u>Ciències biomèdiques</u><br><u>Ciències de la Salut</u>  |
|   | 0 0 0 0 | E Ciència i Tecnologia dels Aliments<br>Ciència política<br>Ciències ambientals<br>Ciències biomèdiques<br>Ciències de la Salut<br>Conservació i restauració |

○ Dret

|   | <u> Plegar / Desplegar totes les guies</u> |
|---|--------------------------------------------|
| 0 | Economia i empresa                         |
| 0 | <u></u> <u> </u> <u> </u> Educació         |
| 0 | <u> </u>                                   |
| 0 | <u> </u>                                   |
| 0 | <b></b>                                    |
| 0 | <mark>⊕ Filologia</mark>                   |
| 0 | <u>Filosofia</u>                           |
| 0 | <u> </u>                                   |
| 0 | <mark>⊕ Geografia</mark>                   |
| 0 | <mark>⊕ Geologia</mark>                    |
| 0 | <u> </u>                                   |
| 0 | <u> </u>                                   |
| 0 | <u></u> ∎ Infermeria                       |
|   |                                            |

Suport a la Recerca

| <del>C</del> , | Pregunteu a<br>bibliotecar |
|----------------|----------------------------|
| ▶ PMF          |                            |
| Ajuda          |                            |
| Guia general   | l i de referència          |

AAA

| С | 📼 Informació | i documentació |
|---|--------------|----------------|
| ~ | + Informacio | Tuocumentacio  |

- 🕞 Informàtica de Sistemes
- Llibre antic

Centre de Recursos per a l'Aprenentatge i la Investigació. CRAI

🗄 Mapa 🔍 Cercador 📄 🕨 🕨 Català 🛛 Español 🛛 English 👘 Inici <u>CRAI</u> 🛛 Inici <u>UB</u>

Recursos d'informació Serveis CRAI x Tu Gestions Ajuda

- Nutrició
- 🔒 Odontologia
- 拱 Podologia
- <u>Química</u>
- 🙀 <u>Sociologia</u>
- 拱 Treball Social

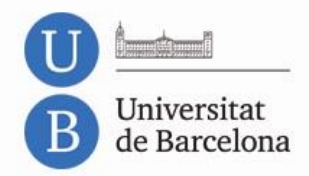

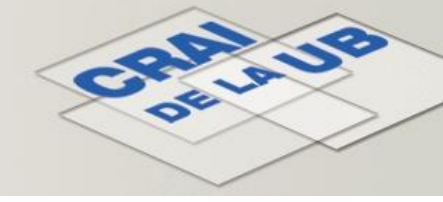

### Recursos – Guies temàtiques

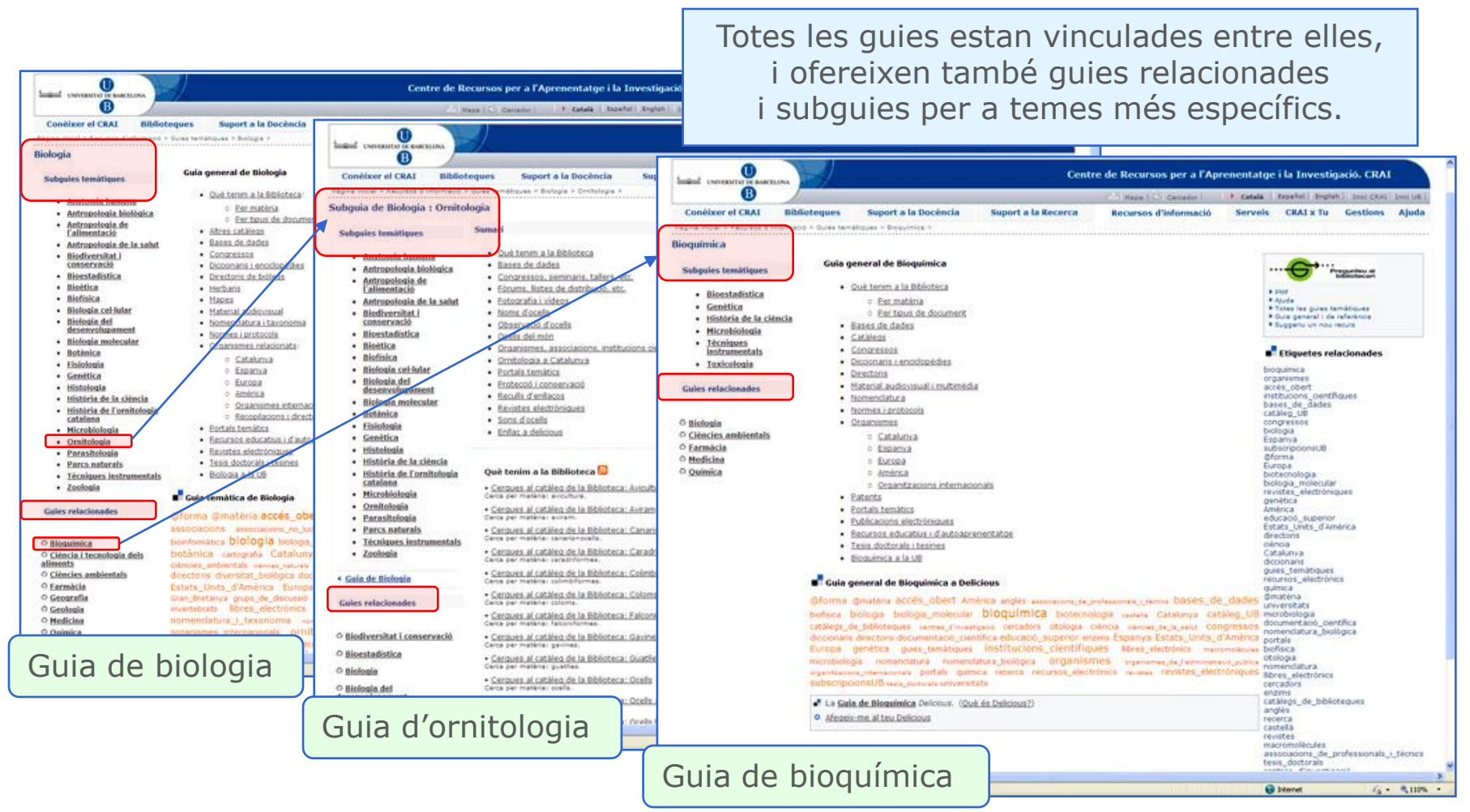

Conèixer el CRAI Biblioteca de Biologia. Curs 2013-2014

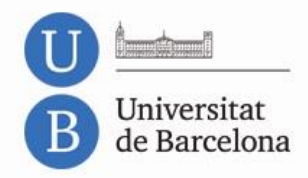

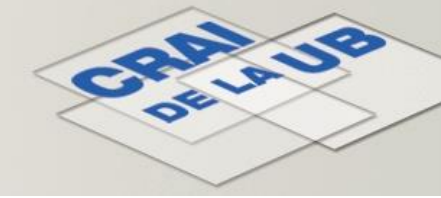

### Recursos electrònics

Accés a revistes i llibres electrònics, bases de dades, etc., per diverses vies, des de la pàgina principal del CRAI.

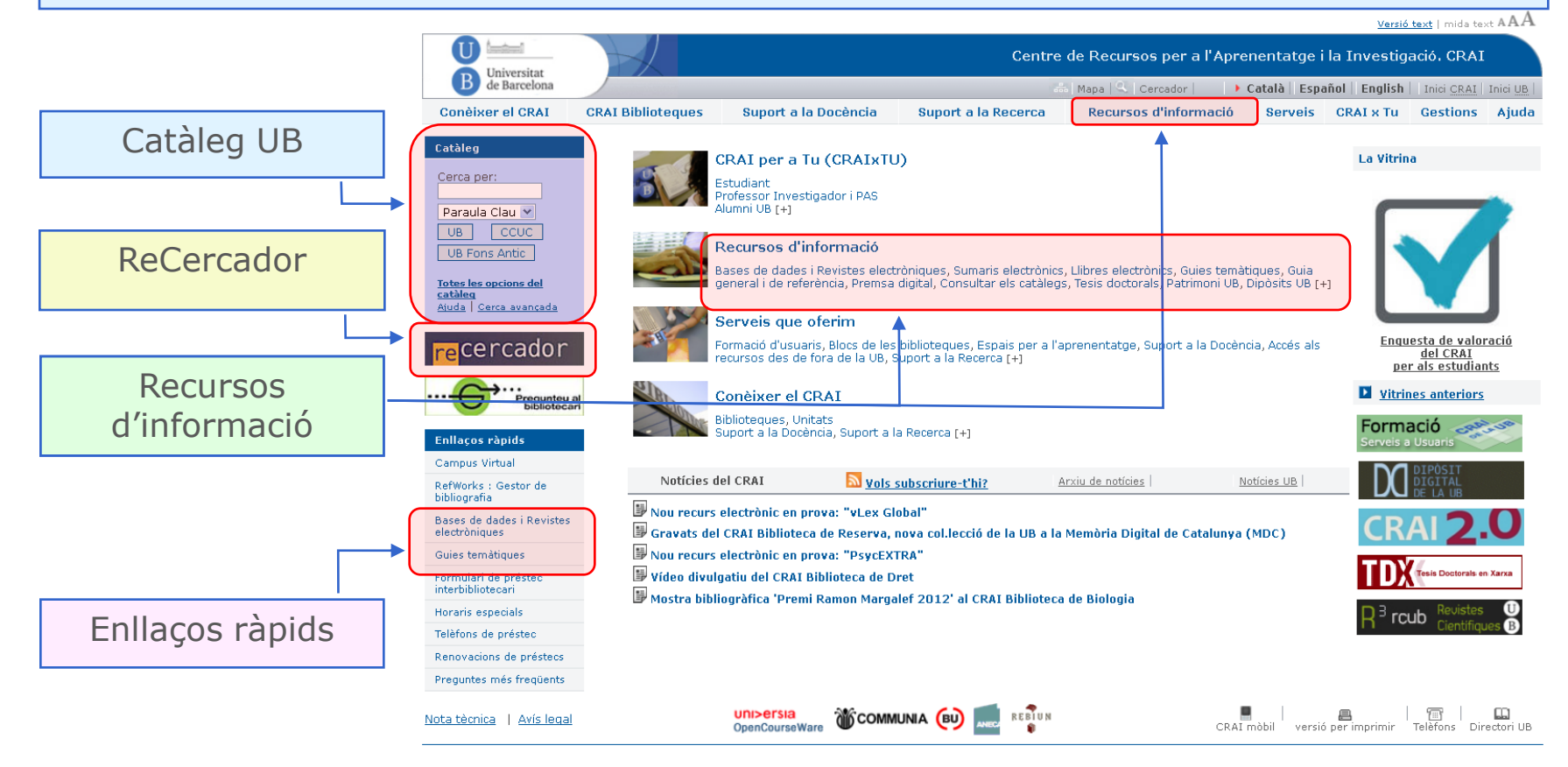

Conèixer el CRAI Biblioteca de Biologia. Curs 2013-2014

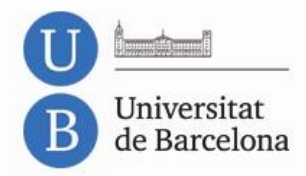

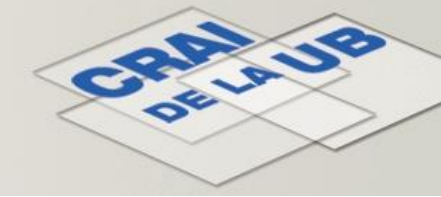

### Recursos – ReCercador

Localització i accés als recursos electrònics. Cerques simultànies a més d'un recurs alhora. Accés al text complet (recursos subscrits per la UB).

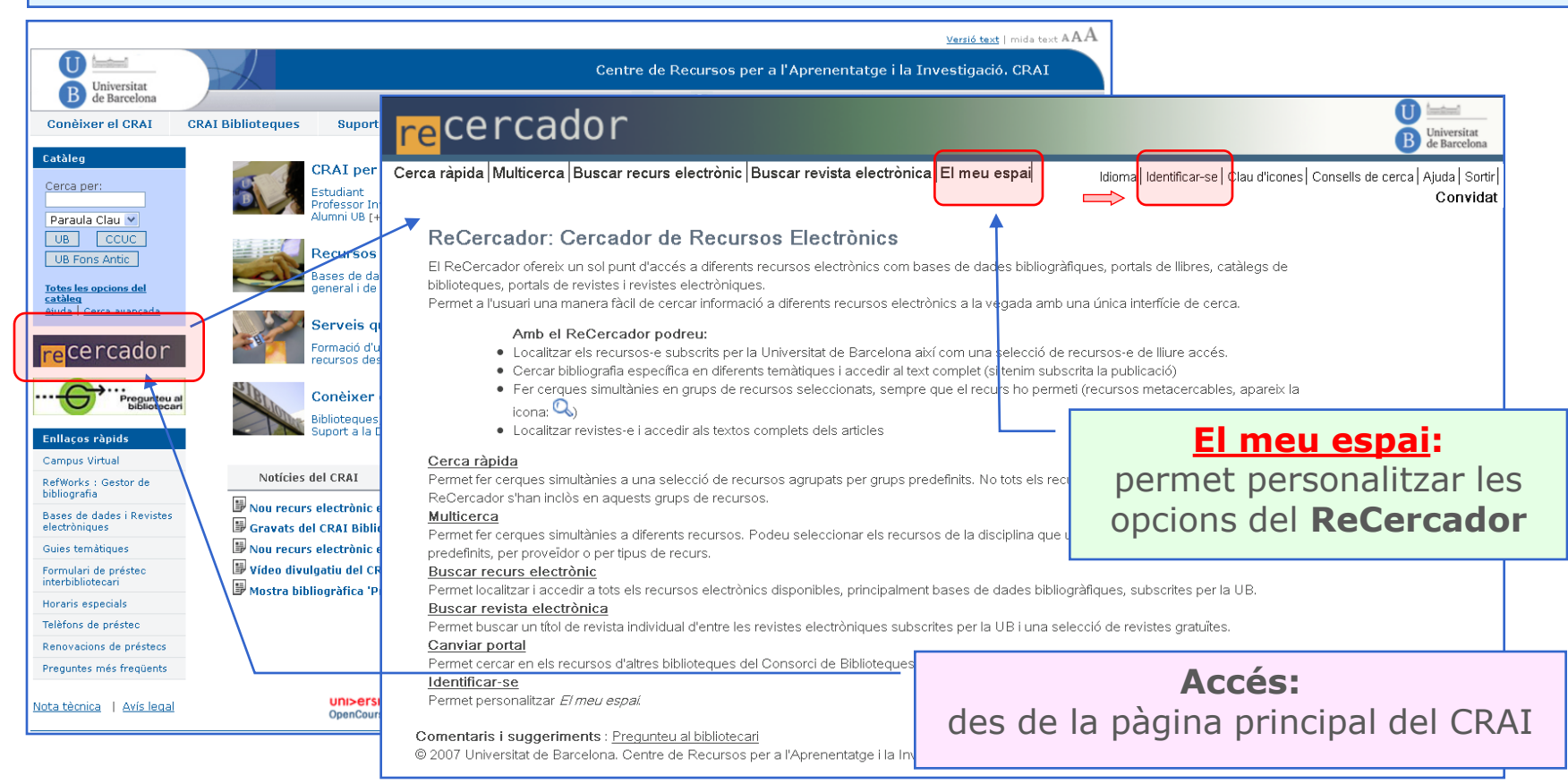

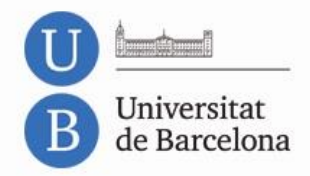

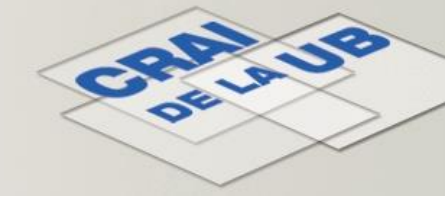

### Serveis – Préstec

#### Tota la informació sobre el servei de préstec

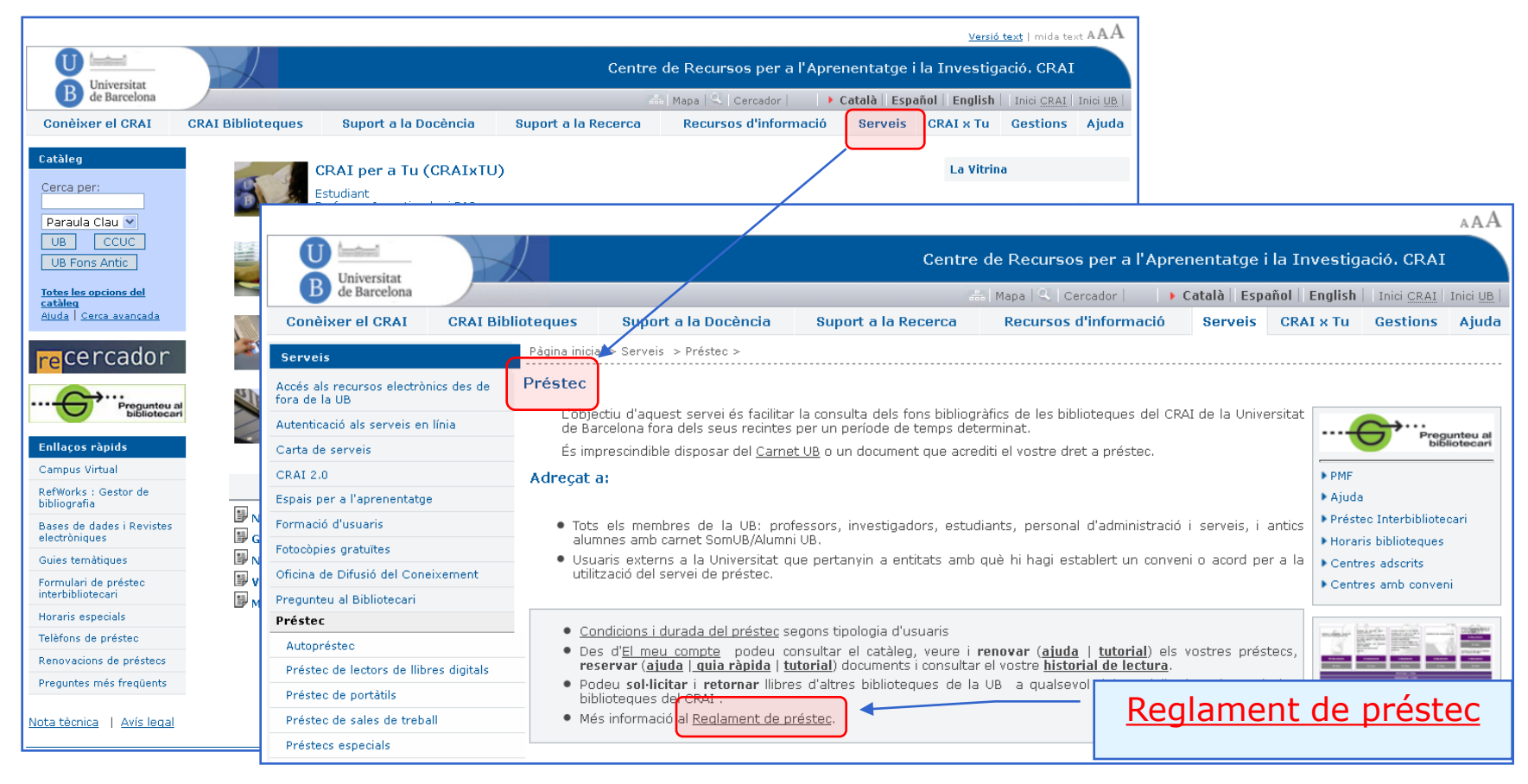

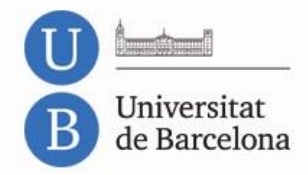

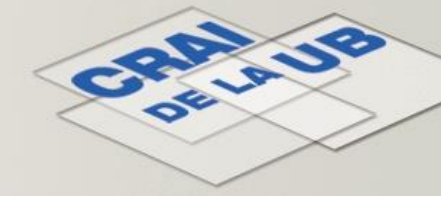

### Serveis – Préstec

#### Màxim:

Cinc documents (alumnes de Grau)

#### **Terminis:**

Fons general: 10 dies *(alumnes de Grau)* Bibliografia recomanada: set dies Cap de setmana

#### **Reserves:**

*(excepte documents exclosos i de cap de setmana)* 

Via: taulell, web (<u>El meu compte</u>)

La bibliografia recomanada només admet reserves des dels taulells de préstec dels CRAI Biblioteques.

#### **Renovacions:**

*(il·limitades, excepte documents reservats)* Via: taulell, telèfon, web (<u>El meu compte</u>)

#### Sol·licitud de documents d'altres CRAI Biblioteques:

Via: taulell, web (El meu compte)

#### Sancions:

Fons general: un dia, per document i dia de retard Bibliografia recomanada: quatre dies, ídem Cap de setmana: sis dies, ídem

Més informació: <u>Reglament de préstec</u>

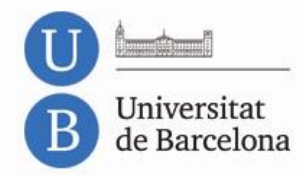

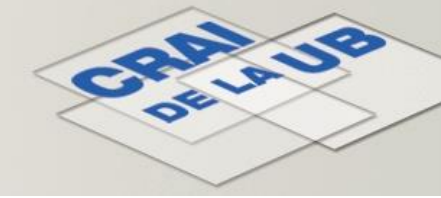

### Serveis – Préstec PUC

**Préstec PUC:** servei **gratuït** que permet als usuaris d'una biblioteca del CBUC (Consorci de Biblioteques Universitàries de Catalunya) sol·licitar en préstec documents d'una altra biblioteca del CBUC.

**PUC** *in situ*: préstec presencial, a la biblioteca on es troben els documents.

**PUC via web:** préstec remot, a través del CCUC (Catàleg Col·lectiu de les Universitats de Catalunya).

#### **Requeriments:**

Estar donat d'alta com a usuari a la biblioteca de la institució pròpia.

NO tenir préstecs vençuts a la institució pròpia.

NO estar bloquejat a la institució pròpia.

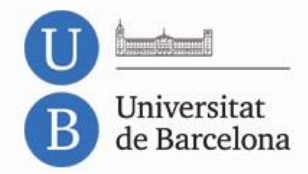

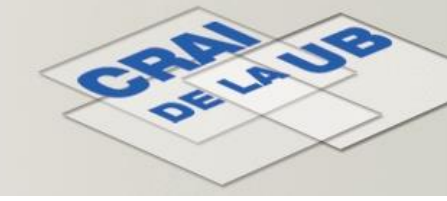

# Serveis – Préstec PUC – Condicions

|    | Tipus d'usuari                                                         | Documents | Renovacions | Dies docs.<br>impresos | Dies docs.<br>àudiov. |
|----|------------------------------------------------------------------------|-----------|-------------|------------------------|-----------------------|
| 1. | Estudiants de grau, 1r i 2n<br>cicle                                   | 4         | 4           | 10                     | 5                     |
| 2. | Estudiants de postgrau, 3r<br>cicle, màsters i doctorands              | 8         | 4           | 20                     | 5                     |
| 3. | PDI de les universitats i<br>usuaris de la Biblioteca de<br>Catalunya  | 8         | 4           | 20                     | 5                     |
| 4. | PAS de les universitats i<br>personal de la Biblioteca de<br>Catalunya | 8         | 4           | 20                     | 5                     |
| 5. | Altres usuaris autoritzats                                             | 4         | 4           | 10                     | 5                     |

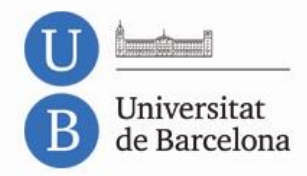

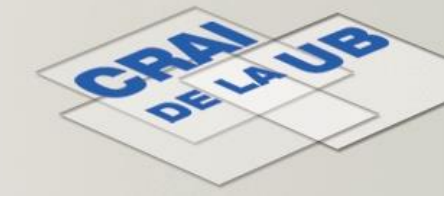

### Serveis – Préstec interbibliotecari

Accés a la sol·licitud de documents (llibres o fotocòpies d'articles) que NO es troben a les biblioteques de la UB ni a cap altra universitat del CBUC.

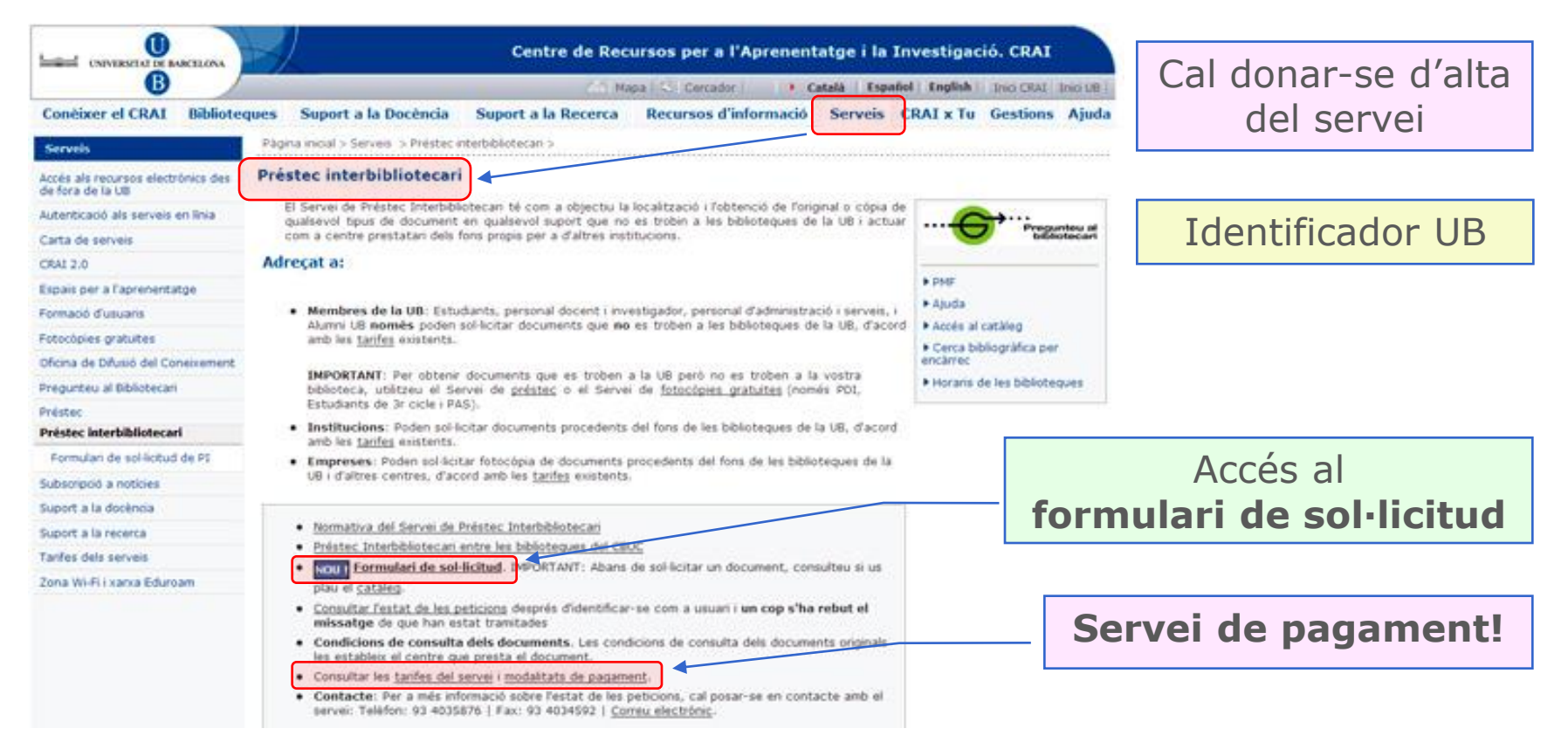

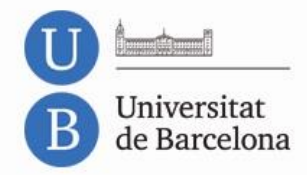

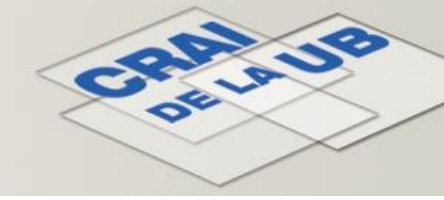

# Serveis – Préstec de portàtils

#### Normes bàsiques:

Cal llegir, emplenar i signar el **contracte inicial Ús restringit** al recinte de la biblioteca **Connexió** a la xarxa via Wi-Fi Ús per a **finalitats exclusivament acadèmiques Horari:** de 8 h a 19 h **Període màxim:** 4 h **Sancions:** retorn amb retard > bloqueig d'usuari, mínim cinc dies **Reincidències:** suspensió del servei durant tot el curs acadèmic **Més informació:** <u>Normativa del servei</u>

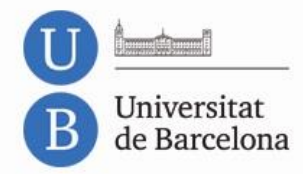

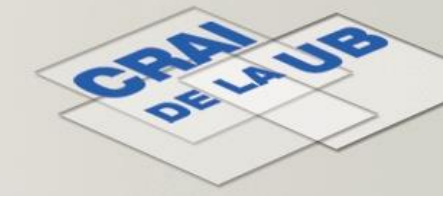

### Serveis – Sales de treball

#### Cinc sales de treball en grup:

Cal disposar del carnetUB i no tenir cap sanció Horari: de 8.05 h a 19.45 h Període màxim: 2 h Reserves: via web, des del Catàleg UB, a través d'*El meu compte*. Més informació a: <u>Com reservar les sales de treball</u>

#### Una sala multiús:

**Cinc taules de treball en grup** amb les mateixes condicions d'ús exposades en el punt anterior.

Aparells per a la visualització de material multimèdia.

Lupes i microscopis per a l'observació de preparacions microscòpiques.

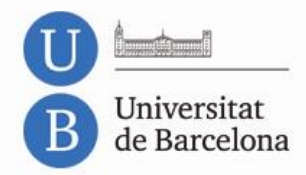

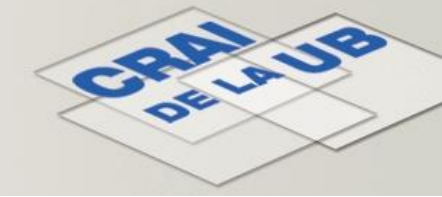

### Serveis – Accés remot

# Accés als recursos electrònics subscrits pel CRAI des d'ordinadors externs a la xarxa UB

|                                              |             | $\downarrow$ |                                                                             | Centre de Recu                                               | rsos per a l'Apr                              | enentat                     | ge i la Ir         | nvestigaci | ió. CRAI                            |        |
|----------------------------------------------|-------------|--------------|-----------------------------------------------------------------------------|--------------------------------------------------------------|-----------------------------------------------|-----------------------------|--------------------|------------|-------------------------------------|--------|
| B de Barcelona                               |             |              |                                                                             | 🚠   Мар                                                      | a   🔍   Cercador                              | 🕨 🕨 Catala                  | à Españo           | l English  | Inici <u>CRAI</u>   Inici <u>UB</u> |        |
| Conèixer el CRAI                             | CRAI Bil    | olioteques   | Suport a la Docència                                                        | Suport a la Recerca                                          | Recursos d'info                               | rmació                      | Serveis            | CRAI x Tu  | Gestions Ajuda                      |        |
| Serveis                                      |             | Pàgina inic  | cial > Serveis  > Accés als recurs                                          | os electrònics des de fora de                                | e la UB >                                     |                             |                    |            |                                     |        |
| Accés als recursos elect<br>de fora de la UB | trònics des | Accés a      | ls recursos electrònic                                                      | cs des de fora de la                                         | UB                                            |                             |                    |            |                                     |        |
| Configuració del proxy                       |             | Perm         | net accedir a tots els recur<br>pador situat fora de la xarxa di            | sos d'informació electrònic<br>e la LIB mitjancant un servic | cs, contractats per<br>for proxy o intermedia | la Bibliotec<br>ari         | ca, des d'ui       |            |                                     |        |
| Autenticació als serveis e                   | en línia    | Requer       | iments:                                                                     | e la comisión gant an porvio                                 | io, prony o incomband                         |                             |                    | Cal        | configu                             | rar el |
| Carta de serveis                             |             | Requei       | intertar                                                                    |                                                              |                                               |                             |                    |            |                                     | 01     |
| CRAI 2.0                                     |             | • Me         | embres de la comunitat univ                                                 | versitària de la LIB en ou                                   | alitat de professors                          | estudiants                  | s o nersona        |            | laveyau                             | 01,    |
| Espais per a l'aprenenta                     | itge        | d'a          | administració i serveis.                                                    | orbitana do la ob on qu                                      | antat do profossors,                          | ostadiantes                 | , o porsone        | ΠD         | ad o Ip                             | none   |
| Formació d'usuaris                           |             | • Ut<br>fin  | ilitzar els recursos electrònics<br>alitats lucratives ni ner al dese       | s únicament amb finalitats<br>envolunament d'activitats n    | acadèmiques. No es<br>rofessionals alienes a  | : permet el<br>la Universit | seu ús aml<br>tat. | <b>1</b> - |                                     |        |
| Fotocòpies gratuïtes                         |             |              |                                                                             |                                                              |                                               |                             |                    |            |                                     |        |
| Oficina de Difusió del Cor                   | neixement   | • P          | er fer efectiu l'accé <mark>s cal <u>confi</u></mark>                       | i <mark>gurar el navegador</mark> per a                      | ccedir al servidor prox                       | (y                          |                    |            | _                                   | _      |
| Pregunteu al Bibliotecari                    |             | • P          | er a l'accés a travé <mark>s d'un <u>Ipar</u></mark>                        | ₫                                                            |                                               |                             | Accés              | s a les    | s <b>instru</b>                     | ccions |
| Préstec                                      |             | • c<br>U     | odi per a l'accés: c <mark>al fer servi</mark><br>B (PDI. InfoPAS o MónUB). | <del>r l'identificador i contr</del> ase                     | enya amb els que s'a                          | ccedeix                     |                    |            |                                     |        |
| Préstec interbibliotecari                    |             | NOTA: T      | ota la navegació realitzada un                                              | cop configurat el proxy gu                                   | eda enregistrada. Pod                         | deu activar                 | i desactivar       |            |                                     |        |
| Subscripció a notícies                       |             | la config    | uració en qualsevol moment.                                                 | cop comganation promy qu                                     | ese emegodidadi i od                          |                             |                    |            |                                     |        |
| Suport a la docència                         |             |              |                                                                             |                                                              |                                               |                             |                    | Ide        | entificado                          | or UB  |
| Suport a la recerca                          |             |              |                                                                             |                                                              |                                               |                             |                    |            |                                     |        |
| Tarifes dels serveis                         |             |              |                                                                             |                                                              |                                               |                             |                    |            |                                     |        |
| Zona Wi-Fi i xarxa Eduro                     | am          |              |                                                                             |                                                              |                                               |                             |                    |            |                                     |        |

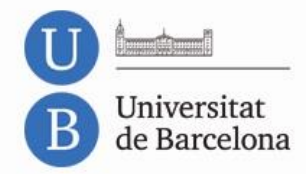

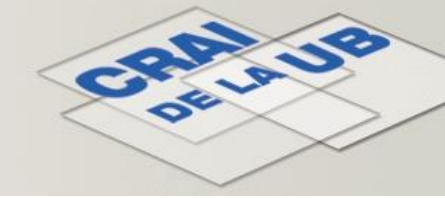

### Serveis – Reprografia

**Dues fotocopiadores impressores** (plantes S1 i S2)

**Autoservei** 

Màquina expenedora + recàrrega de targetes (planta S1)

**Ordres d'impressió:** 

Des de tots els ordinadors de la biblioteca

Localitzador del document: ID PAU (etiqueta blava, a l'ordinador)

Ordres d'impressió cap a la copisteria de la facultat (Rey Center): des de la sala d'ordinadors S2

#### Dos escàners (planta S1)

#### Autoservei

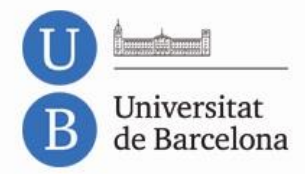

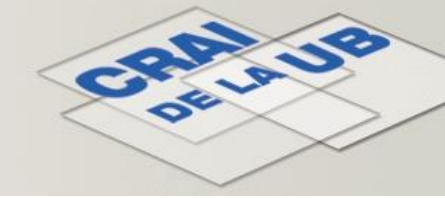

# Serveis – Informació i formació

#### **Suport presencial**

Taulell

Sessions de formació

Programades

A mida

#### Suport a distància

Tel.: 934 021 568

<u>Ajuda</u>

<u>CRAI x Tu</u>

Materials d'autoaprenentatge: Guies i tutorials

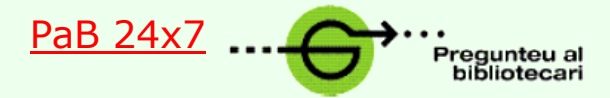

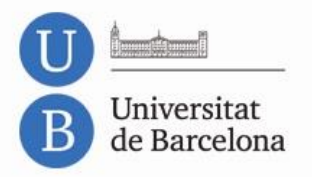

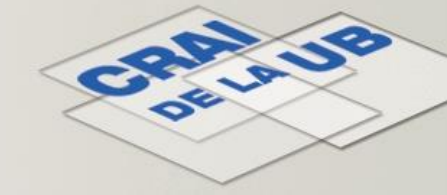

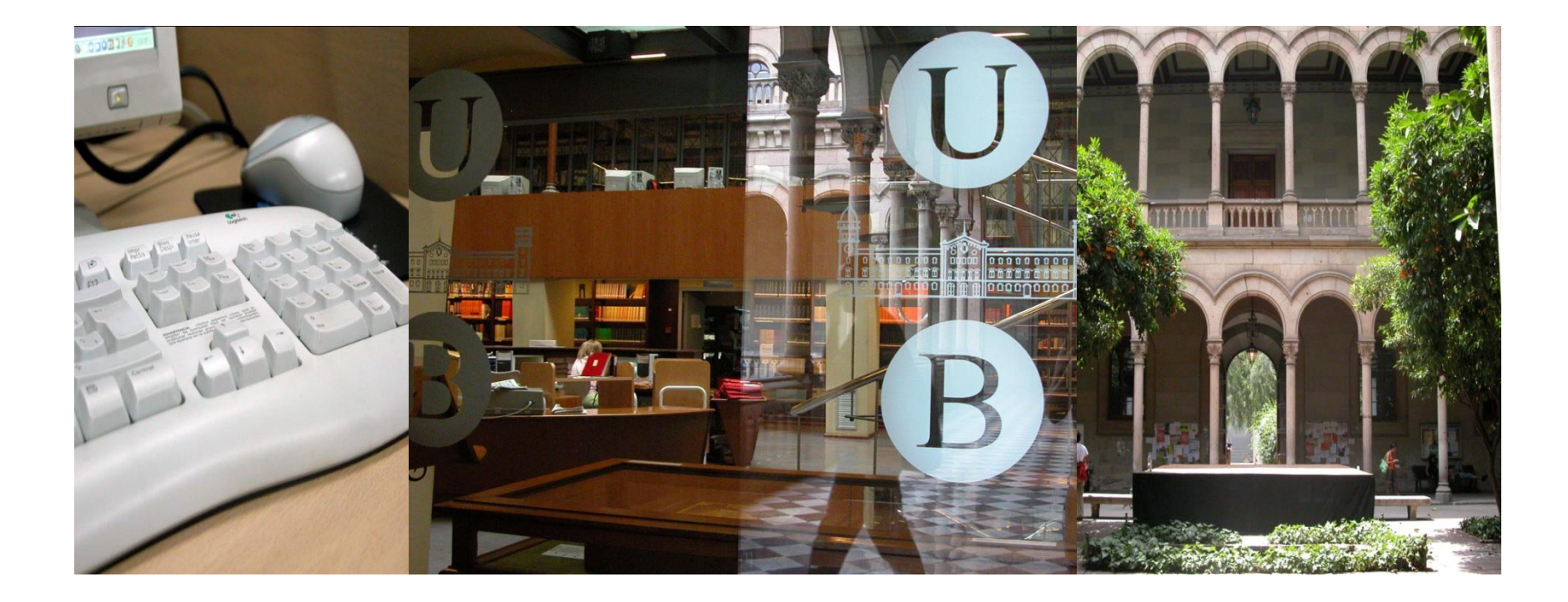

# **Moltes gràcies!**

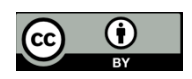

© CRAI, Universitat de Barcelona 2013